# LABORATORIO DE SISTEMAS Operativos

Instalación de HumHub

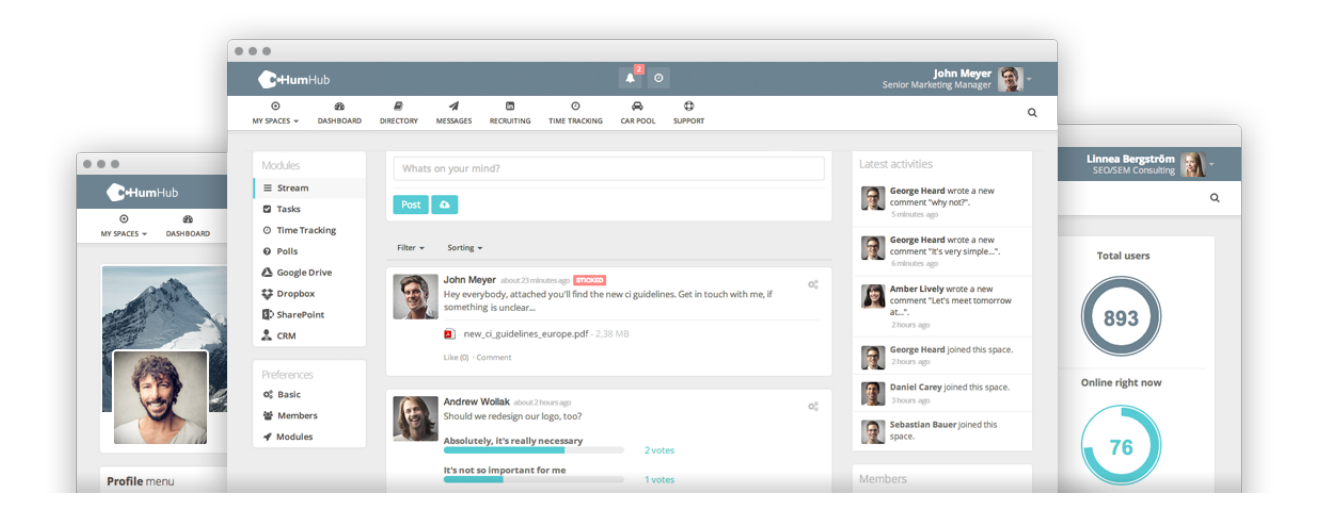

- Bedecarats, Esteban
- Decima, Joaquin
- Pissi, Pablo

14/12/2017

## Universidad Nacional de Quilmes, CyT

# ÍNDICE

| Descargas        |    |
|------------------|----|
| HumHub           | 2  |
| Apache           |    |
| Instalación      | 3  |
| MySQL            |    |
| Instalación      | 4  |
| Configuración    | 4  |
| PHP              |    |
| Instalación      | 5  |
| HumHub           |    |
| Detalles Finales | 7  |
| Instalación      | 8  |
| Configuración    | 14 |
|                  |    |

## **DESCARGAS**

#### HUMHUB

Para iniciar debemos descargar HumHub en nuestro ordenador. Para esto bastará con realizar la búsqueda en cualquier buscador o desde su página Web

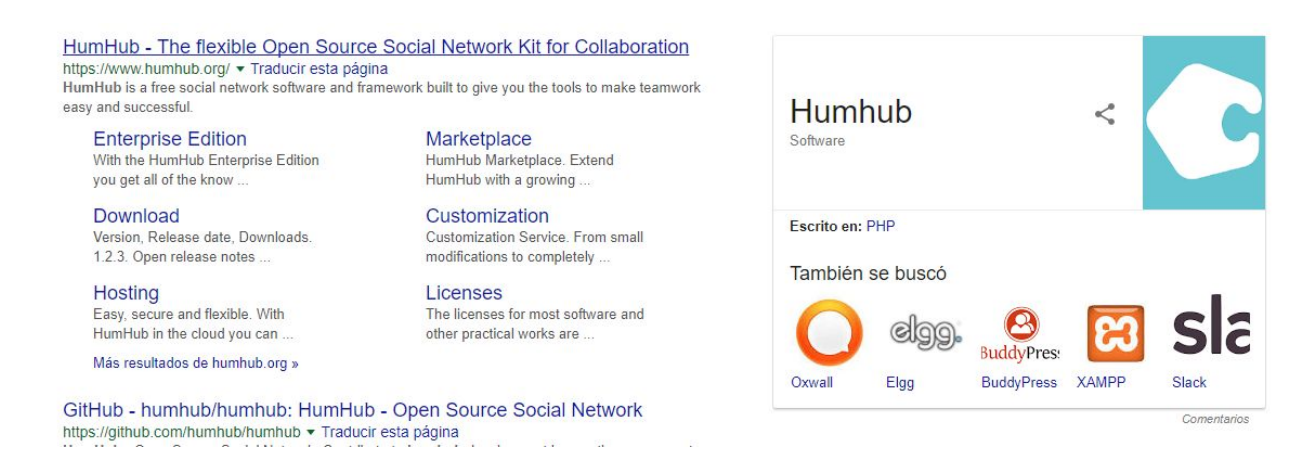

Des esta forma nos dirigimos a la sección de descarga y lo descargamos la versión estable marcada como "community edition"

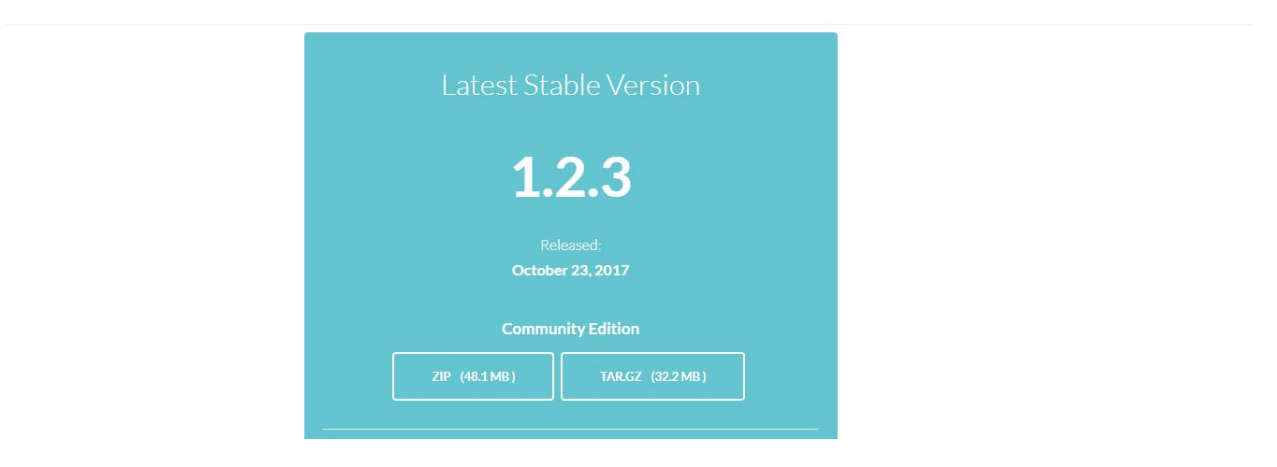

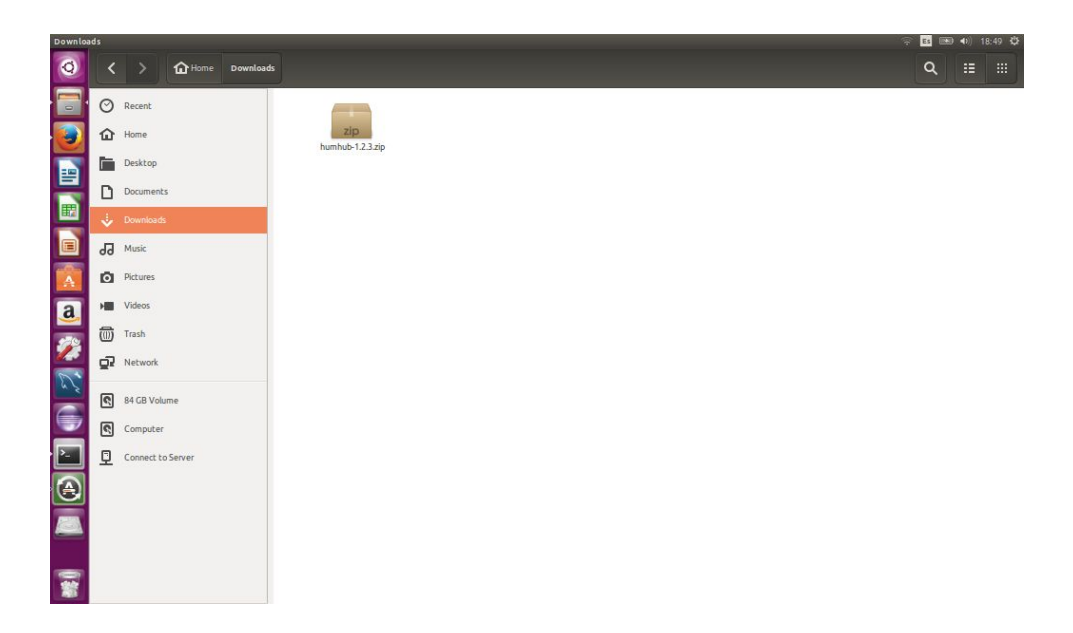

Una vez finalizada la descarga debemos preparar el equipo para la instalación y configuración.

NOTA: Durante todo el proceso se utilizarán equipos basados en Debian (Deepin) o Ubuntu

## **APACHE**

#### INSTALACIÓN

Para poder ejecutarlo y montar HumHub debemos cumplir una serie de dependencias entre las cuales se encuentra Apache. Recordemos que HumHub corre en un servidor web y es Apache el cual nos va a permitir montarlo.

La instalación de Apache no es muy compleja. Todos los sistemas derivados de Debian suelen traer en sus repositorios las versiones más actuales del mismo y solo deberíamos instalarlo con un simple comando:

#### sudo apt-get install apache2

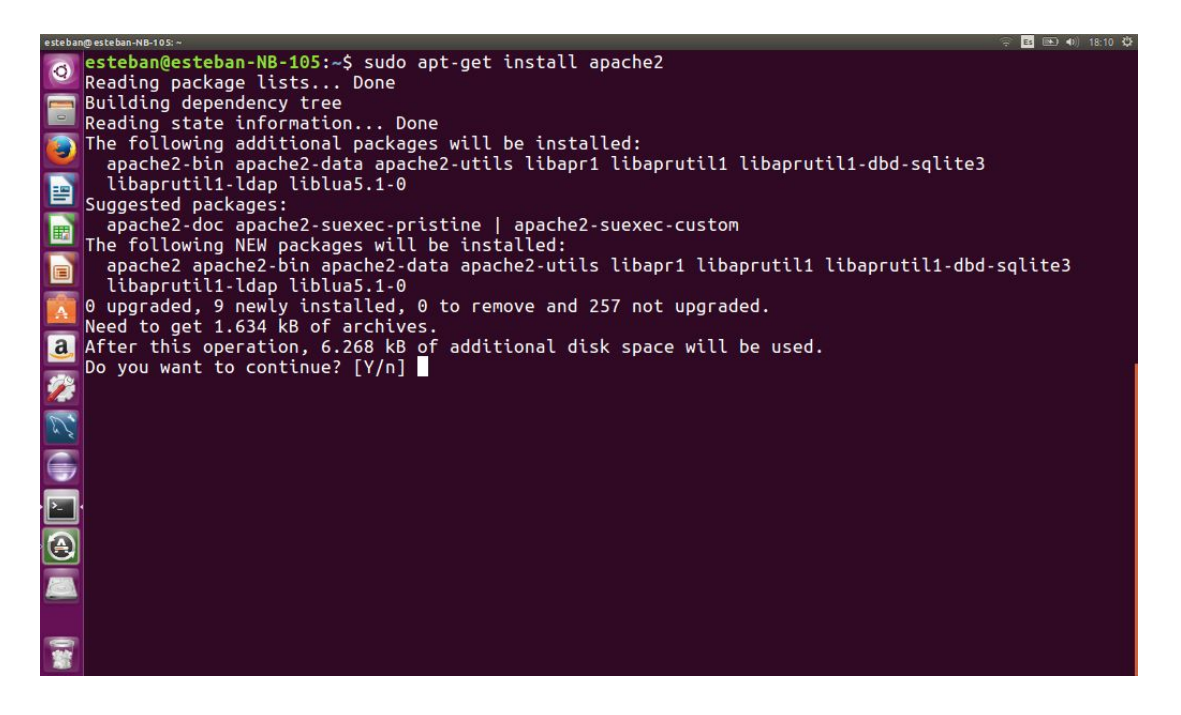

Una vez instalado podemos corroborar su correcta instalación ingresando desde nuestro navegador a localhost o 127.0.0.1 y ahi veremos una pantalla como esta:

|                                                                                                    | V X Q Search                                                                                                    |                                                                      | <b>,</b>  |  |
|----------------------------------------------------------------------------------------------------|----------------------------------------------------------------------------------------------------|----------------------------------------------------------------------|-----------|--|
| Ubuntu Logo Apa                                                                                                    | che2 Ubuntu Default Pag                                                                                                    | e                                                                    |           |  |
|                                                                                                    | It works!                                                                                                    |                                                                      |           |  |
| This is the default welcome pa                                                                                                | ge used to test the correct operation of the Apac                                                                                                    | he2 server after                                                     |           |  |
| installation on Ubuntu system                                                                                                 | s. It is based on the equivalent page on Debian,                                                                                                    | from which the Ubu                                                   | intu      |  |
| installed at this site is working<br>/html/index.html) before cor                                                             | properly. You should <b>replace this file</b> (located a<br>stinuing to operate your HTTP server.                                                                                                    | at /var/www                                                          |           |  |
| If you are a normal user of this that the site is currently unava site's administrator.                                       | web site and don't know what this page is abou<br>ilable due to maintenance. If the problem persis                                                                                                    | it, this probably me<br>ts, please contact t                         | ans<br>he |  |
|                                                                                                    | Configuration Overview                                                                                                    |                                                                      |           |  |
|                                                                                                    |                                                                                                    | configuration and                                                    | split     |  |
| Ubuntu's Apache2 default con<br>into several files optimized for<br>documented in /usr/share/d<br>documentation. Documentatio | Inguration is different from the upstream default<br>interaction with Ubuntu tools. The configuration<br>oc/apache2/README.Debian.gz. Refer to this<br>in for the web server itself can be found by access<br>tailed on this conver | system is <b>fully</b><br>for the full<br>ssing the <b>manual</b> if | the       |  |

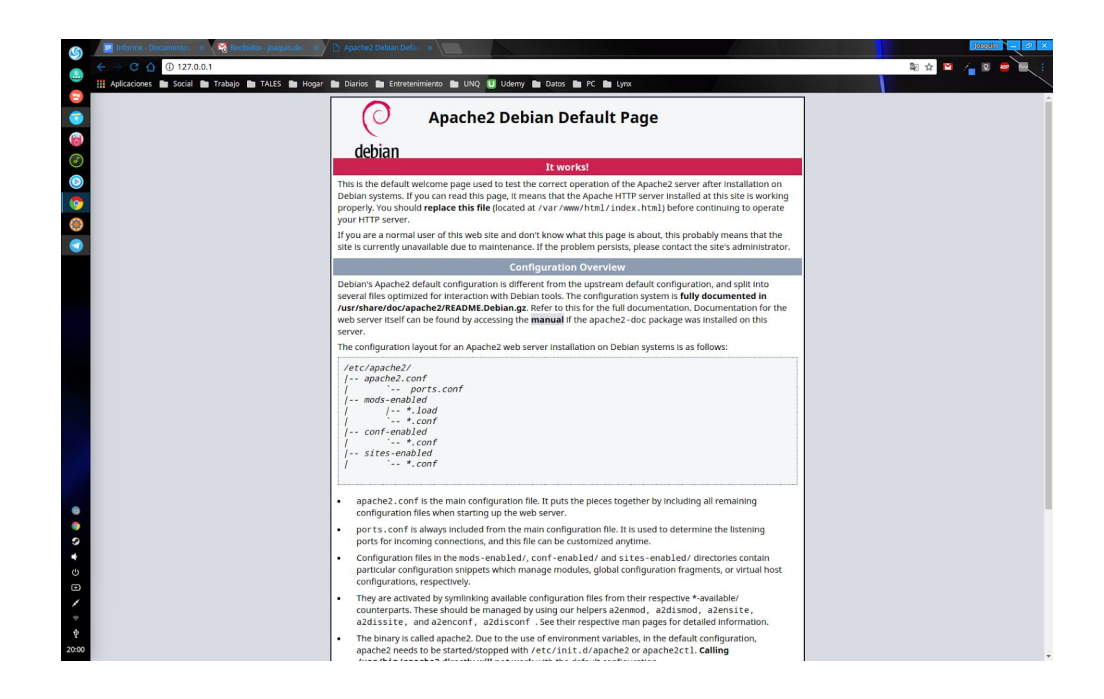

## MySQL

#### INSTALACIÓN

Si bien ya tenemos instalado el servidor, ahora nos estaría faltando la base de datos quien se encargará de guardar toda la información de los usuarios y del sitio en sí. Para esto utilizaremos MySQL el cual también es muy sencillo de instalar y de utilizar porque la gran mayoría de las distribuciones tiene la version mas actual en su repositorio. En este caso lo instalamos con el siguiente comando:

sudo apt-get install mysql-server mysql-client

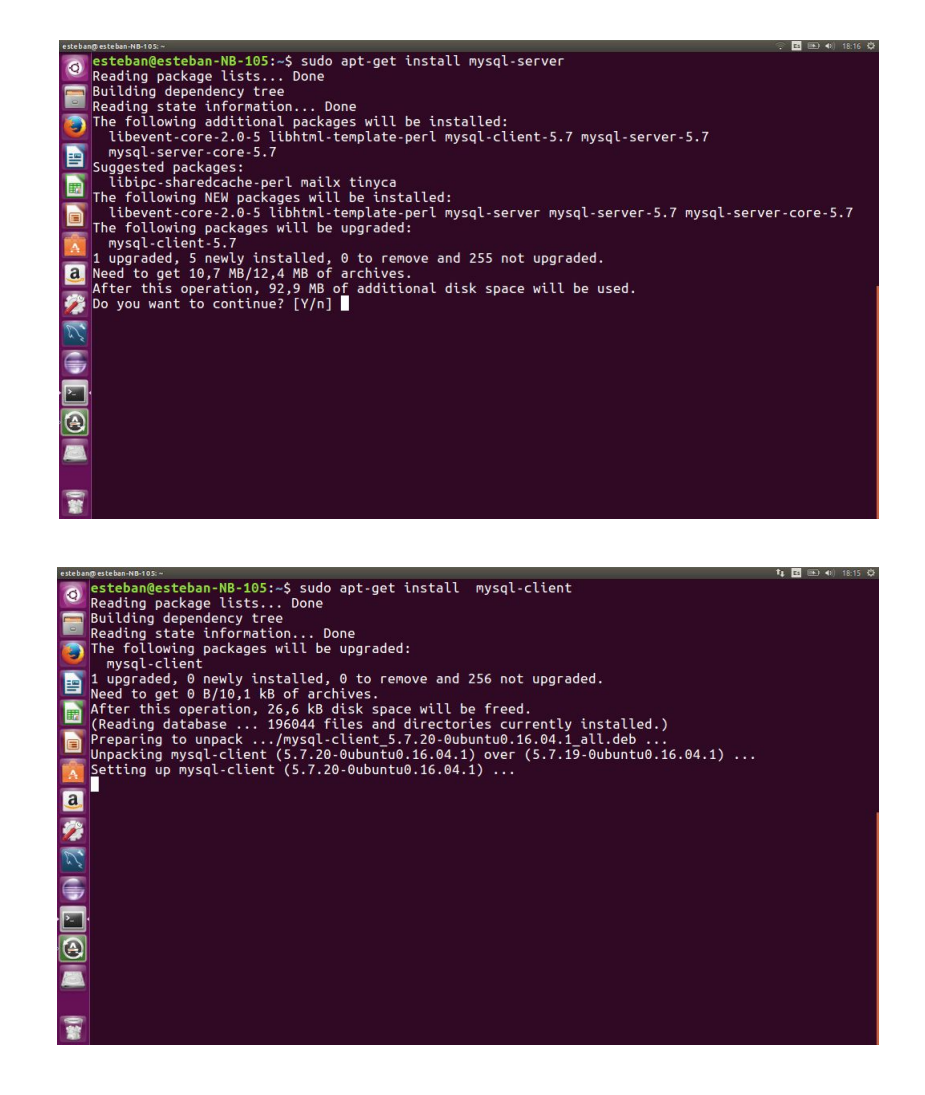

En un paso intermedio de la instalación nos va a pedir la contraseña para el usuario root de MySQL, en ese caso debemos elegir nosotros mismo la que deseemos y la instalación terminará automáticamente

| esteban  | @esteban+NB-105:~ 🔪 🚺 📧 💷 🐠 18:31 🔅                                                                             |
|----------|----------------------------------------------------------------------------------------------------|
| 0        | Package configuration                                                                                           |
|          |                                                                                                    |
|          |                                                                                                    |
|          | While not mandatory, it is highly recommended that you set a password for the MySQL administrative "root" user. |
|          | If this field is left blank, the password will not be changed.                                                  |
| <u>a</u> | New password for the MySQL "root" user:                                                                         |
| <b>%</b> |                                                                                                    |
| 2        | <0k>                                                                                                    |
|          |                                                                                                    |
|          |                                                                                                    |
|          |                                                                                                    |
|          |                                                                                                    |
|          |                                                                                                    |

#### **CONFIGURACIÓN**

Para configurarlo debemos ingresar con el siguiente comando desde el terminal (ctrl + alt + T):

mysql -u root -p

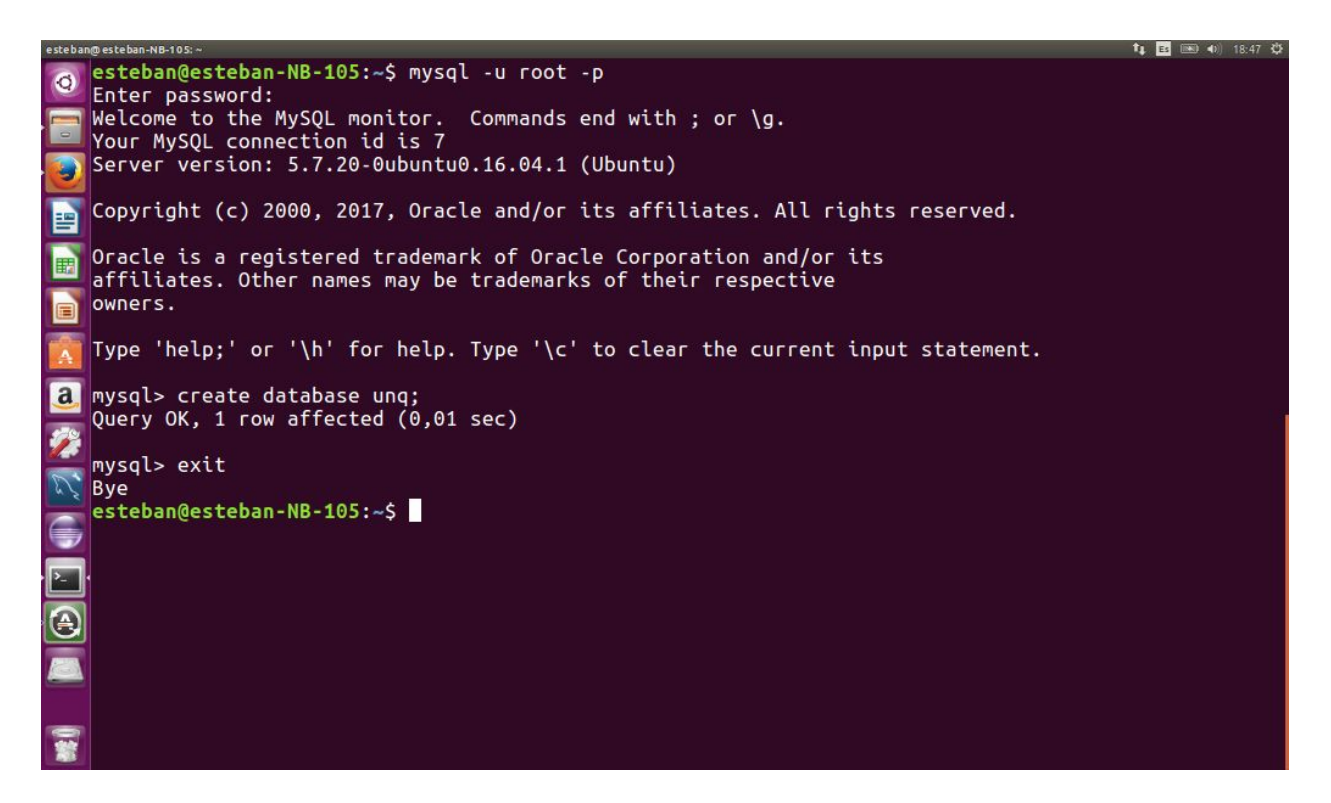

Nos pedirá la contraseña y ponemos la pass que configuramos cuando lo instalamos. Una vez dentro ejecutamos la siguiente línea de comando

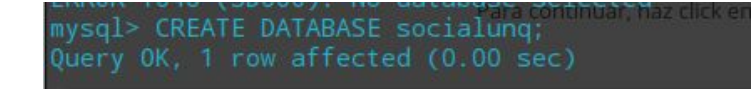

CREATE DATABASE nombreDeBase

NOTA: Puede que en algunas distribuciones no pida la contraseña y setee la del usuario sudo o simplemente la deje sin contraseña

## PHP

## **INSTALACIÓN**

Si bien ya tenemos el servidor y la base de datos, aun nos falta un paso. HumHub esta echo en PHP y nuestra pc/servidor debe poder interpretarlos correctamente para poder utilizar todas sus funcionalidades.

Como pasa con Apache y MySQL, PHP es también muy utilizado y se encuentra en todos los repositorios de la gran mayoría de distribuciones de Linux y basta con solo un simple comando para instalarlo:

sudo apt-get install php7.1

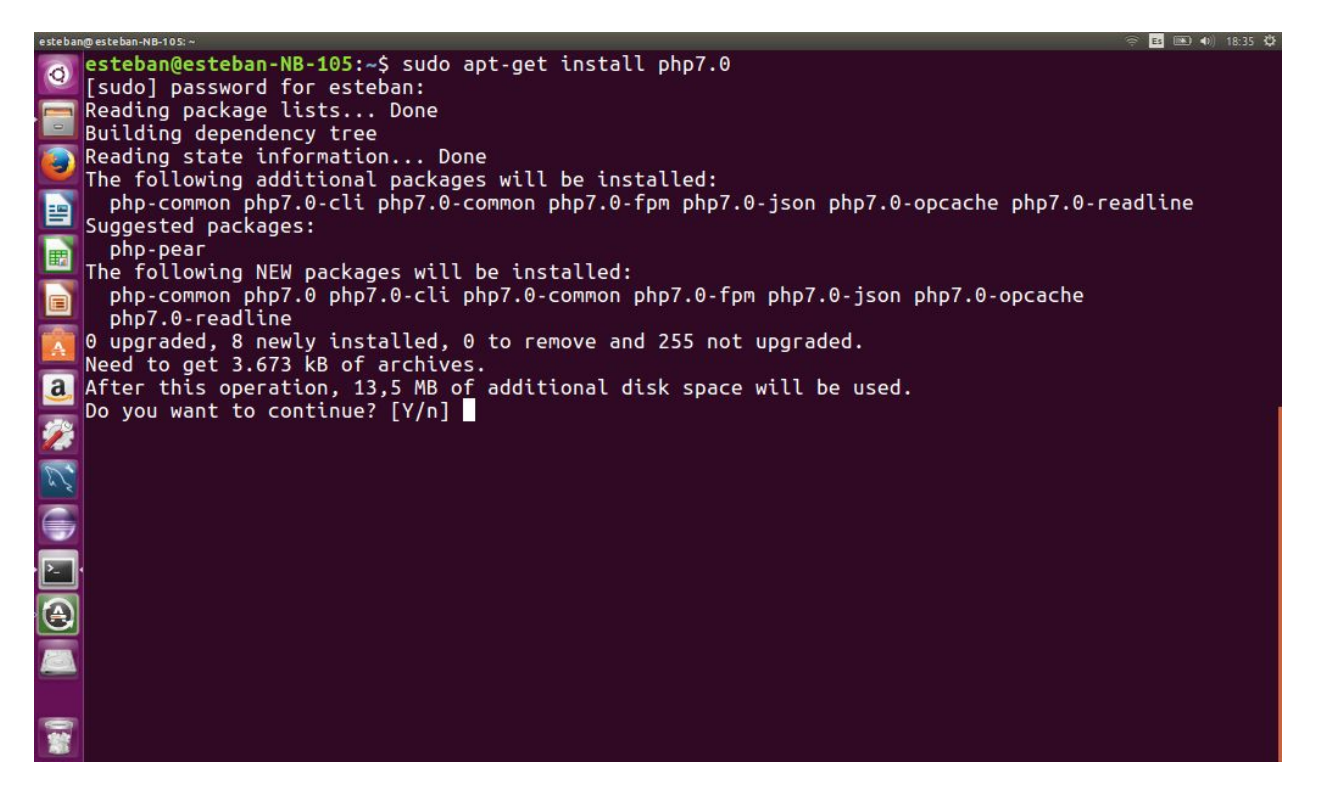

Vale aclarar en algunos caso también puede estar disponible alguna versión más reciente. Si bien no es necesario el rendimiento con php7.1 es mejor.

En la mayoría de los casos solo instalando el PHP nos va a figurar el siguiente error:

| 0 127.0.0.17500              | Tai/Index.php?f=Instaner%2Fsetup%2FpFeFequisites                                            |  |
|------------------------------|---------------------------------------------------------------------------------------------|--|
| Aplicaciones 🖿 Social 🖿 Tral | ajo 🖿 TALES 🖿 Hogar 🖿 Diarios 🖿 Entretenimiento 🖿 UNQ Ŭ Udemy 🖿 Datos 🖿 PC 🖿 Lynx           |  |
|                              |                                                                                             |  |
|                              |                                                                                             |  |
|                              | Comprobar sistema                                                                           |  |
|                              | Este resumen te mostrará todos los requisitos del sistema para que funcione HumHub.         |  |
|                              | O PHP - Version - 7.1.6-2                                                                   |  |
|                              | PHP - GD Extension (Hint: Install GD Extension)                                             |  |
|                              | PHP - INTL Extension (Hint: Install INTL Extension)                                         |  |
|                              | A PHP - INTL Extension - ICU Version (0) (Hint: ICU Data 4.8.1 or higher is required)       |  |
|                              | A PHP - INTL Extension - ICU Data Version (0) (Hint: ICU Data 4.8.1 or higher is required)  |  |
|                              | O PHP - EXIF Extension                                                                      |  |
|                              | PHP - FileInfo Extension                                                                    |  |
|                              | O PHP - Multibyte String Functions                                                          |  |
|                              | O PHP - iconv Extension                                                                     |  |
|                              | PHP - cURL Extension (Hint: Install Curl Extension)                                         |  |
|                              | PHP - ZIP Extension (Hint: Install PHP ZIP Extension)                                       |  |
|                              | 🛕 LDAP Support (Hint: Optional - Install PHP LDAP Extension and Zend LDAP Composer Package) |  |
|                              | A PHP - APC(u) Support (Hint: Optional - Install APCu Extension for APC Caching)            |  |
|                              | A PHP - SQLite3 Support (Hint: Optional - Install SQLite3 Extension for DB Caching)         |  |
|                              | PHP - PDO MySQL Extension (Hint: Install PDO MySQL Extension)                               |  |
|                              | 📀 Permissions - Runtime                                                                     |  |
|                              | O Permissions - Assets                                                                      |  |
|                              | Permissions - Uploads                                                                       |  |
|                              | Permissions - Module Directory                                                              |  |
|                              | Bermissiana, Dupamis Capita                                                                 |  |

Esto lo solucionamos instalando manualmente las librerías faltantes con el siguiente comando:

sudo apt-get install php7.0-zip php7.0-mysql php7.0-curl php7.0-gd php7.0-intl php7.0-ldap php7.0-apcu php7.0-sqlite3

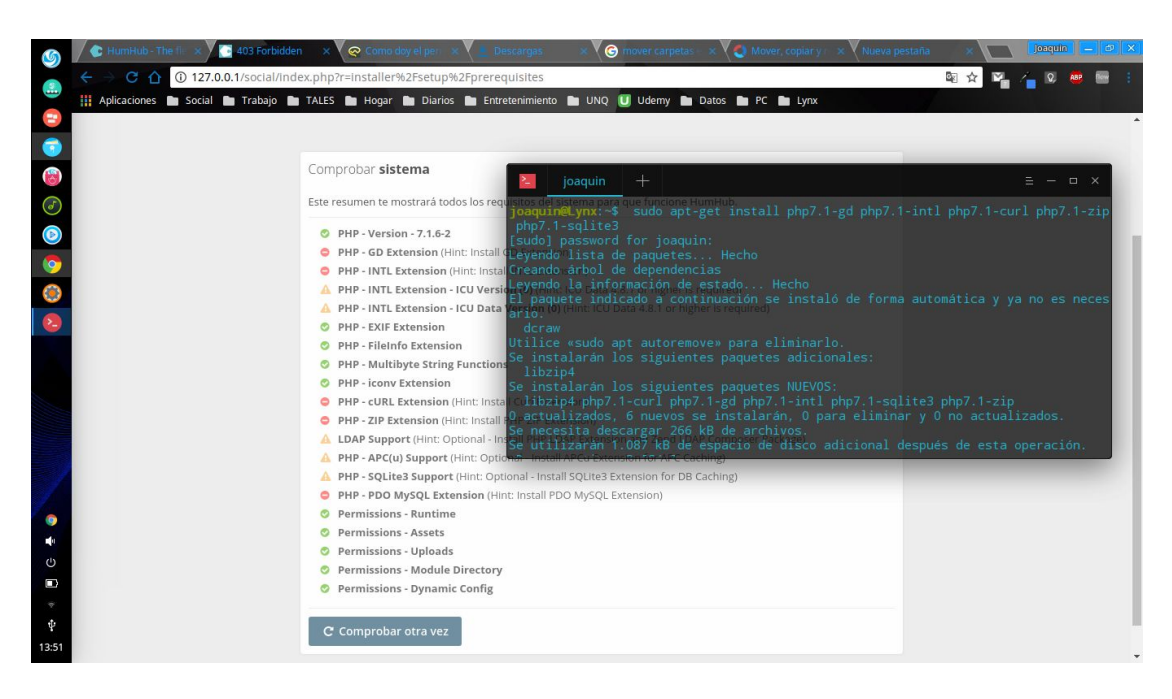

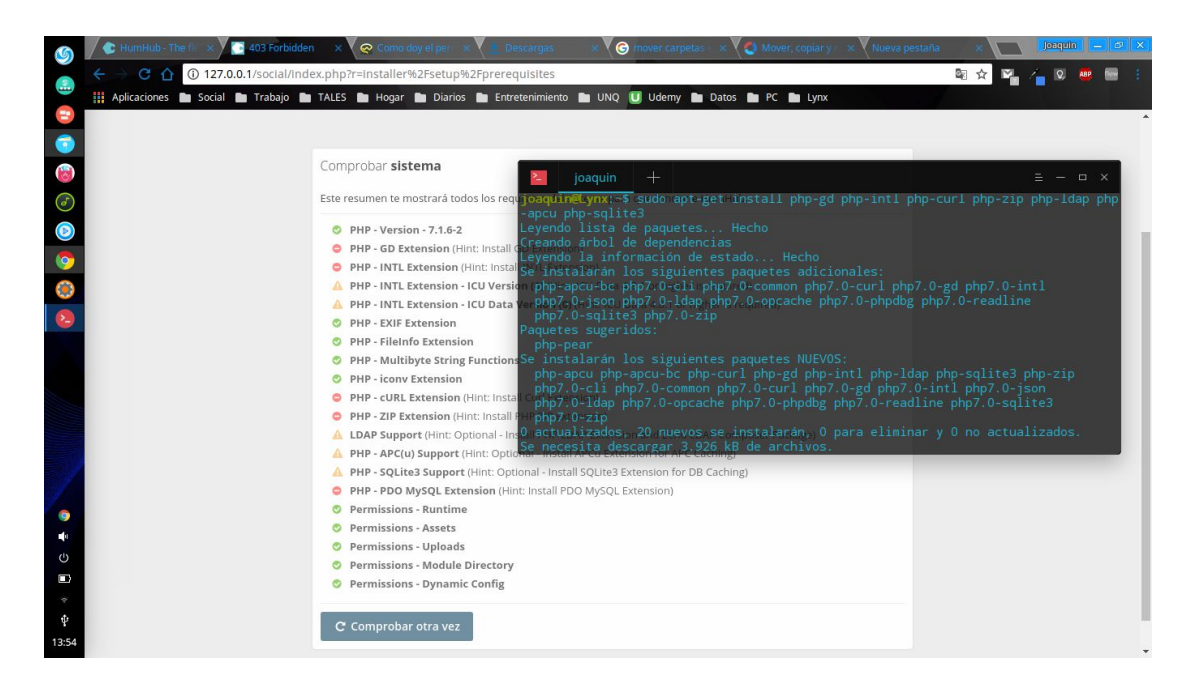

De esta forma nos vamos a asegurar de tener todo lo necesario para poder correr HumHub con todos sus complementos

## HUMHUB

#### **DETALLES FINALES**

Una vez descargado debemos descomprimir el archivo, moverlo al directorio

#### /var/www/html

| esteba | n@ esteban-NB-105: ~     |                                                                                   | 14 Es (IND 40) 18:56 🗘 |
|--------|--------------------------|-----------------------------------------------------------------------------------|------------------------|
| Ø      | inflating:<br>inflating: | humhub-1.2.3/static/less/pagination.less<br>humhub-1.2.3/static/less/comment.less |                        |
|        | inflating:               | humhub-1.2.3/static/less/activities.less                                          |                        |
| -      | inflating:               | humhub-1.2.3/static/less/notification.less                                        |                        |
|        | inflating:               | humhub-1.2.3/static/less/nav.less                                                 |                        |
|        | inflating:               | humhub-1.2.3/static/less/button.less                                              |                        |
|        | inflating:               | humhub-1.2.3/static/less/progress.less                                            |                        |
|        | inflating:               | humhub-1.2.3/static/less/stream.less                                              |                        |
|        | inflating:               | humhub-1.2.3/static/less/dropdown.less                                            |                        |
|        | inflating:               | humhub-1.2.3/static/less/well.less                                                |                        |
|        | inflating:               | humhub-1.2.3/static/less/form.less                                                |                        |
|        | inflating:               | humhub-1.2.3/static/less/list-group.less                                          |                        |
| A      | inflating:               | humhub-1.2.3/static/less/variables.less                                           |                        |
|        | inflating:               | humhub-1.2.3/static/less/media.less                                               |                        |
| a      | inflating:               | humhub-1.2.3/static/less/installer.less                                           |                        |
|        | inflating:               | humhub-1.2.3/static/less/markdown.less                                            |                        |
|        | inflating:               | humhub-1.2.3/static/less/badge.less                                               |                        |
|        | creating:                | humhub-1.2.3/assets/                                                              |                        |
| 85     | inflating:               | humhub-1.2.3/README.md                                                            |                        |
|        | creating:                | humhub-1.2.3/uploads/                                                             |                        |
|        | creating:                | humhub-1.2.3/uploads/profile_image/                                               |                        |
|        | creating:                | humhub-1.2.3/uploads/profile_image/banner/                                        |                        |
| Ľ      | extracting:              | humhub-1.2.3/uploads/profile_image/banner/index.html                              |                        |
|        | extracting:              | humhub-1.2.3/uploads/profile_image/index.html                                     |                        |
|        | extracting:              | humhub-1.2.3/uploads/index.html                                                   |                        |
| -      | creating:                | humhub-1.2.3/uploads/file/                                                        |                        |
|        | extracting:              | numnub-1.2.3/uploads/tile/index.ntml                                              |                        |
|        | extracting:              | humhub-1.2.3/uploads/file/.htaccess                                               |                        |
|        | extracting:              |                                                                                   |                        |
| 1      | escebangester            | ban-NB-105:~\$ Un2tp /Var/www/ntmt/numnub-1.2.3.2tp                               |                        |

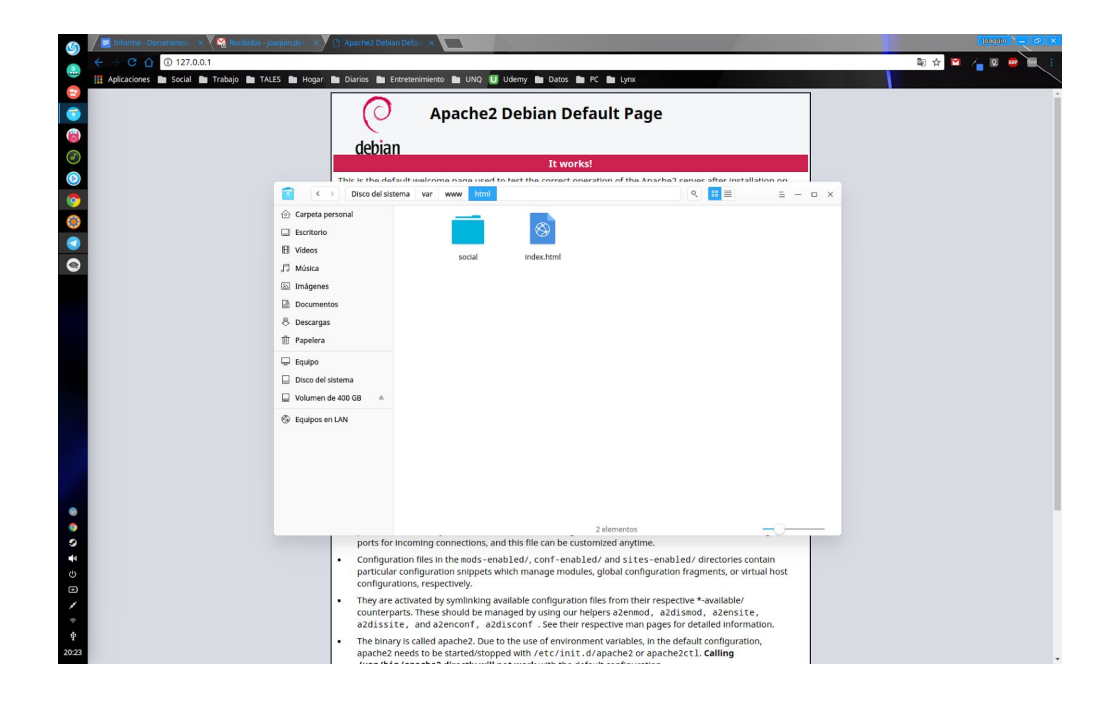

Debemos darle permiso de escritura al servidor web (Apache), podemos cambiar el dueño y el grupo de la carpeta social, separados por ":"

sudo chown -R www-data:www-data /var/www/social

De esta forma la instalación se va a poder llevar a cabo con la creación de archivos necesarios

Luego, debemos reiniciar el servicio de apache:

sudo service apache2 restart

#### INSTLACION

Una vez que tengamos todo en su lugar listo para iniciar la instalación vamos a dirigirnos a nuestro navegador. Una vez ahí nos vamos a iniciar la instalación ingresando en 127.0.0.1/social (en nuesto caso) y vamos a ver la siguiente pantalla:

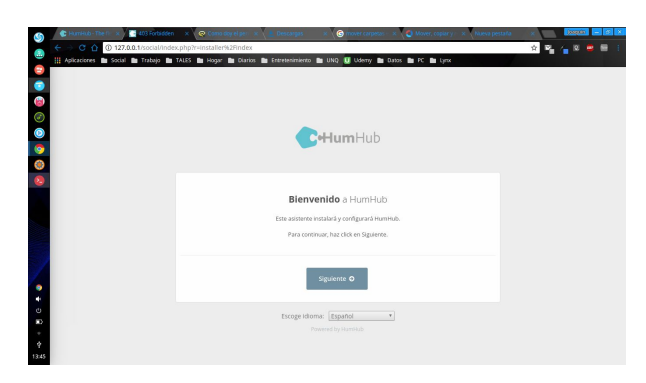

Donde vamos a dar siguiente y vamos a corroborar de que nos figure todo OK. No todas

|                       |                                                                                                    | _ |  |
|-----------------------|----------------------------------------------------------------------------------------------------|---|--|
| 👖 Aplicaciones 🖿 Soci | I 🖿 Trabajo 🖿 TALES 🖿 Hogar 🖿 Diarios 🖿 Entretenimiento 🖿 UNQ U Uderry 🆿 Datos 🖿 PC 🖿 Lyroc                                                                                                    |   |  |
|                       |                                                                                                    |   |  |
|                       |                                                                                                    |   |  |
|                       | Comprobar sistema                                                                                                    |   |  |
|                       | comprobal sistema                                                                                                    |   |  |
|                       | Este resumen te mostrará todos los requisitos del sistema para que funcione HumHub.                                                                                                    |   |  |
|                       | All Murder 7444                                                                                                    |   |  |
|                       | BHR, GD Extension                                                                                                    |   |  |
|                       | PHP - GD Extension                                                                                                    |   |  |
|                       | BHB INTE Extension (67.1)                                                                                                    |   |  |
|                       | BHR - INTE Extension - ICU Data Version (57.1)                                                                                                    |   |  |
|                       | BHP - EXTERNATION                                                                                                    |   |  |
|                       | PHP - FileInfo Extension                                                                                                    |   |  |
|                       | PHP - Multibyte String Functions                                                                                                    |   |  |
|                       | PHP - iconv Extension                                                                                                    |   |  |
|                       | PHP - cURL Extension                                                                                                    |   |  |
|                       | PHP - ZIP Extension                                                                                                    |   |  |
|                       | DAP Support                                                                                                    |   |  |
|                       | A PHP - APC(u) Support (Hint: Optional - Install APCu Extension for APC Caching)                                                                                                    |   |  |
|                       | PHP - SQLite3 Support                                                                                                    |   |  |
|                       | PHP - PDO MySQL Extension                                                                                                    |   |  |
|                       | Permissions - Runtime                                                                                                    |   |  |
|                       | Permissions - Assets                                                                                                    |   |  |
|                       | Permissions - Uploads                                                                                                    |   |  |
|                       | Permissions - Module Directory                                                                                                    |   |  |
|                       | <ul> <li>A second state of the second state of the second stat</li></ul> |   |  |

las dependencias son obligatorias para correr HumHub la gran mayoría solo agregan funciones o sirven para los plugins.

Una vez ahí le damos a continuar para iniciar la instalación!

En este paso debemos configurar a la base de datos que va a poder ingresar para guardar o buscar los datos del sitio o de los usuarios. En nuestro caso la creamos con el nombre socialunq como vimos antes pero en su caso deberán usar el nombre de la base de datos que crearon en el paso de configuración de MySQL.

| s /               | 03 Forbidden x                                                                                                    | joaquin 🗕 🗗 🗙   |
|-------------------|----------------------------------------------------------------------------------------------------|-----------------|
| · + -             | C 🕜 () 127.0.0.1/social/index.php?r=installer%2Fsetup%2Fdatabase                                                                                    | 어 ☆ 🌇 👍 🛛 🥮 📟 🗄 |
|                   | icaciones 🖿 Social 🖿 Trabajo 🖿 TALES 🖿 Hogar 🆿 Diarios 🖿 Entretenimiento 🖿 UNQ Ū Udemy 🏲 Datos 🏲 PC 🏲 Lynx                                          |                 |
|                   |                                                                                                    | *               |
|                   | Configuración de la <b>base de datos</b>                                                                                                    |                 |
|                   | Debajo tendrás que escribir la configuración de la base de datos. Si no estás seguro de ello, por favor, contacta con el administrador del sistema. |                 |
|                   | Nombre de servidor                                                                                                    |                 |
| 0                 | localhost                                                                                                    |                 |
| ۲                 | Servidor de la base de datos (ej. localhost si MySQL está corriendo en la misma máquina)                                                            |                 |
| 2                 | Nombre de usuario                                                                                                    |                 |
|                   | root                                                                                                    |                 |
|                   | Tu nombre de usuario MySQL                                                                                                    |                 |
|                   | Contraseña                                                                                                    |                 |
|                   |                                                                                                    |                 |
|                   | Tu contraseña MySQL                                                                                                    |                 |
|                   | Nombre de la base de datos                                                                                                    |                 |
| 9                 | socialung                                                                                                    |                 |
| C)                | El nombre de la base de datos donde quieres que funcione HumHub.                                                                                    |                 |
| *                 | Siguiente                                                                                                    |                 |
| <b>₽</b><br>14:01 |                                                                                                    |                 |

Como se puede ver nos va a pedir el dato del host (en nuestro caso es localhost dado que la base está en el mismo equipo que está montado servidor cosa que en un host web no pasa comúnmente) al nombre de usuario donde vamos a poner root o el nombre del usuario que tiene acceso a la base de datos creada y su contraseña. Luego por último nos queda solo poner la base de datos que hemos creado antes y dar a siguiente!

Aquí solo nos pedirá configurar el nombre que recibirá nuestra red social. En nuestro caso es UNQSocial y simplemente damos en siguiente!

| 127.0.0.1/social/index.p ×     127.0.0.1/social/index.p ×     127.0.1/social/index.p ×     127.0.1/social/index.p × |                                    |                                                                                                    |      | loaqui        |           |
|----------------------------------------------------------------------------------------------------|------------------------------------|----------------------------------------------------------------------------------------------------|------|---------------|-----------|
|                                                                                                    | ex.php?r=installer%2Fconfig%2Fbas  | internet and the second second s | 07 Y | <b>*</b> (* * | <b>AB</b> |
| Apricaciones Social Trabajo                                                                                                    | TALES Hogar Diarios Er             | ndretenimiento OviQ O Odeniy Datos PC Lynx                                                                                                    |      |               |           |
|                                                                                                    |                                    |                                                                                                    |      |               |           |
|                                                                                                    |                                    |                                                                                                    |      |               |           |
|                                                                                                    |                                    |                                                                                                    |      |               |           |
|                                                                                                    |                                    |                                                                                                    |      |               |           |
|                                                                                                    |                                    | Callum Llub                                                                                                    |      |               |           |
|                                                                                                    |                                    |                                                                                                    |      |               |           |
|                                                                                                    |                                    |                                                                                                    |      |               |           |
| 2                                                                                                    |                                    |                                                                                                    |      |               |           |
| 2                                                                                                    | Nombre de la red social            |                                                                                                    |      |               |           |
|                                                                                                    | Como va sabrás tu nueva red sori   | ial necesita un nombre. Por favor, cambia el nombre nor defecto nor el que tú                                                                                                    |      |               |           |
|                                                                                                    | quieras. (Por ejemplo, el nombre d | de tu compañía, organización o club)                                                                                                    |      |               |           |
|                                                                                                    | Nombre de tu red social            |                                                                                                    |      |               |           |
|                                                                                                    | UNQSocial                          |                                                                                                    |      |               |           |
|                                                                                                    |                                    |                                                                                                    | 1    |               |           |
|                                                                                                    | Siguiente                          |                                                                                                    |      |               |           |
|                                                                                                    |                                    |                                                                                                    |      |               |           |
|                                                                                                    |                                    | Powered by HumHub                                                                                                    |      |               |           |
|                                                                                                    |                                    |                                                                                                    |      |               |           |
|                                                                                                    |                                    |                                                                                                    |      |               |           |
|                                                                                                    |                                    |                                                                                                    |      |               |           |
| *                                                                                                    |                                    |                                                                                                    |      |               |           |
| <b>\$</b>                                                                                                    |                                    |                                                                                                    |      |               |           |
| -05                                                                                                    |                                    |                                                                                                    |      |               |           |

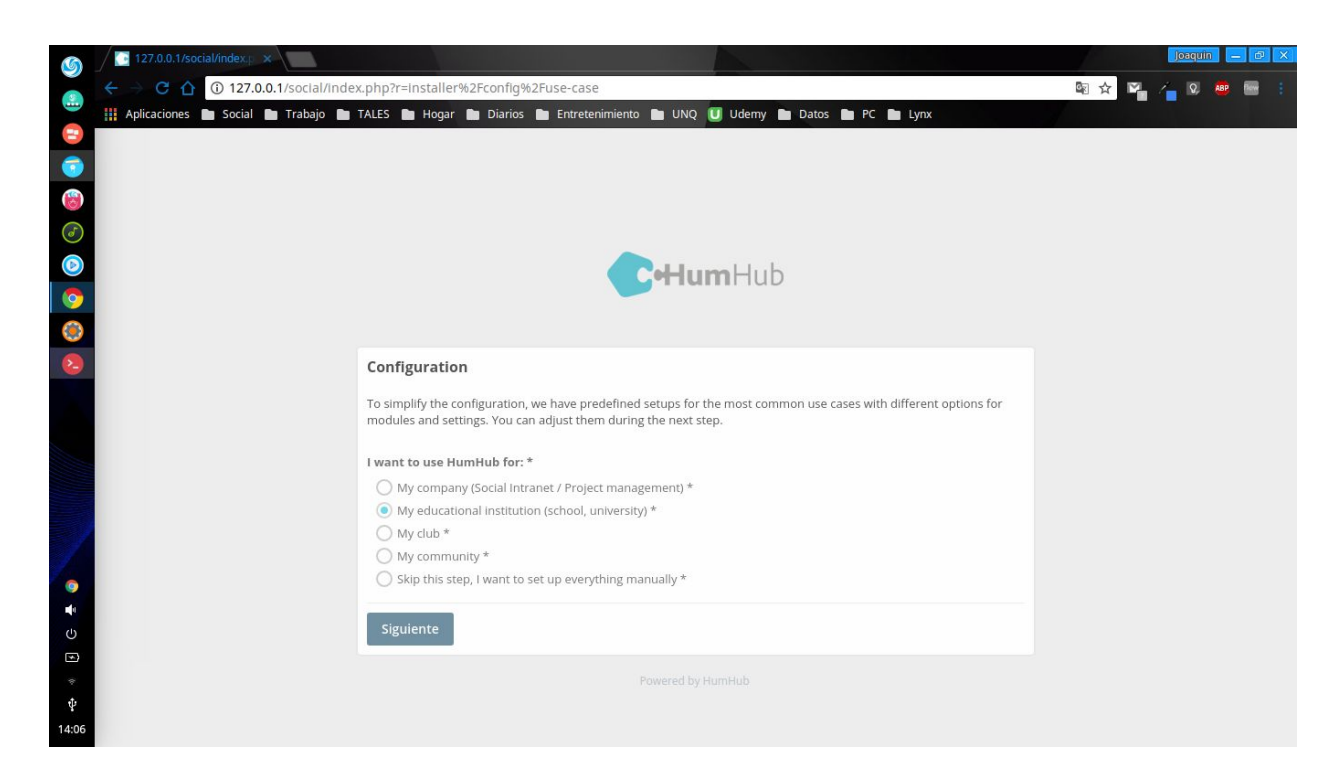

El paso lindante nos pide identificar a dónde va dirigida la red social que estamos creando!

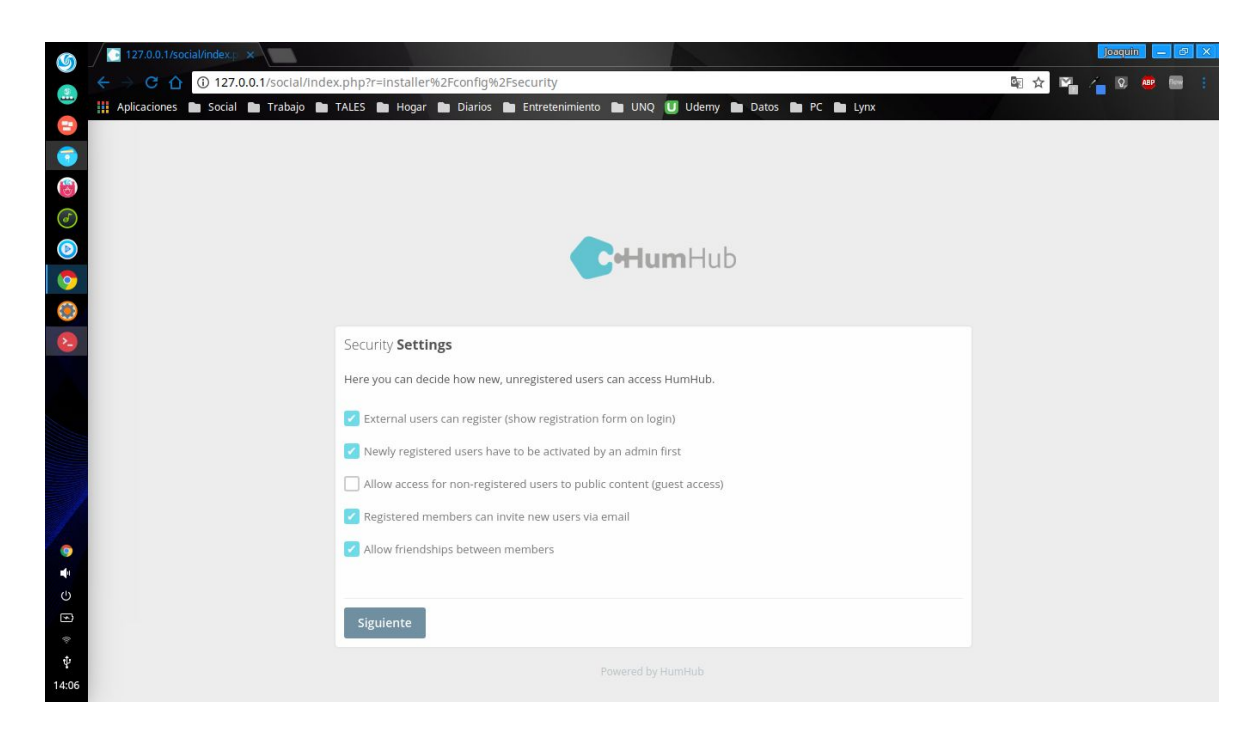

Lindante a esto podemos elegir "los primeros parámetros de seguridad" que podrán modificarse luego.

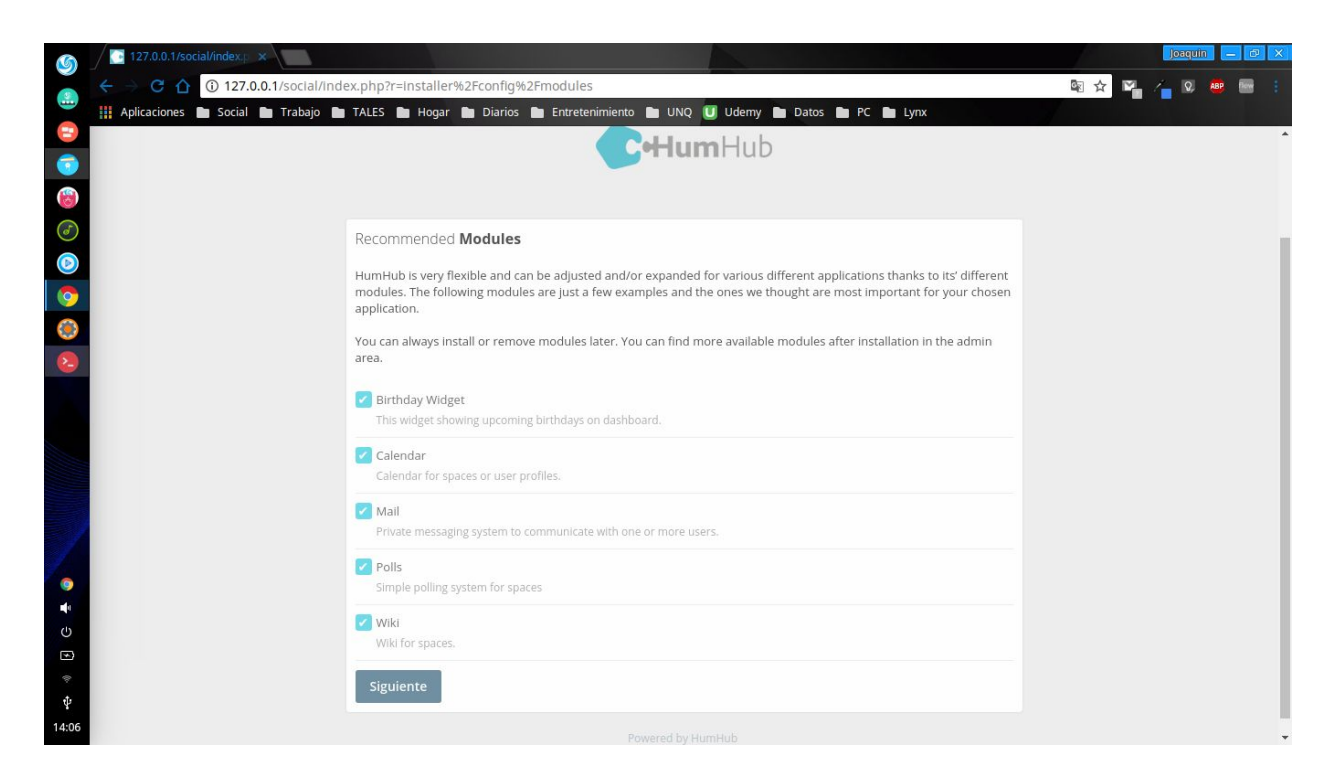

Ahora nos permite elegir qué complementos básicos queremos instalar entre los cuales podemos encontrar polls wiki calendario entre otros. Una vez seleccionado los descarga y los instala por nosotros

| 6     | 127.0.0.1/social/index.p ×     1     127.0.0.1/social/index.p ×     1                                                                                                    |                                                                                   | Josephin – 🖻 🗙 |
|-------|----------------------------------------------------------------------------------------------------|-----------------------------------------------------------------------------------|----------------|
|       | ← → × ☆ ③ 127.0.0.1/social/index.php?r=installer%2Fconfi                                                                                                    | g%2Fmodules                                                                       | 🔤 🛧 🖳 👍 😡 🕮 🗄  |
|       | 👖 Aplicaciones 🖿 Social 🖿 Trabajo 🖿 TALES 🖿 Hogar 🖿 Diario                                                                                                    | os 🖿 Entretenimiento 🖿 UNQ 🗾 Udemy 🏲 Datos 🖿 PC 🖿 Lynx                            |                |
| =     |                                                                                                    | Cal-lum Hub                                                                       |                |
| 0     |                                                                                                    |                                                                                   |                |
| (3)   |                                                                                                    | Downloading & Installing Modules                                                  |                |
|       |                                                                                                    | Downloading & instaning woodles                                                   |                |
|       | Recommended <b>Modu</b>                                                                                                    | ×                                                                                 |                |
|       | HumHub is very flexible ar                                                                                                    | ons thanks to its'                                                                | different      |
| 0     | modules. The following mod<br>application.                                                                                                    | lules are just a few examples and the ones we thought are most important for you  | ur chosen      |
| ۲     | You can always install or res                                                                                                    | nove modules later. You can find more available modules after installation in the | admin          |
| 0     | area.                                                                                                    | nove modules later. Fou can find more available modules after installation in the | admin          |
|       |                                                                                                    |                                                                                   |                |
|       | Birthday Widget This widget showing Lincol                                                                                                    | mine birthdays on dashboard.                                                      |                |
|       |                                                                                                    |                                                                                   |                |
|       | Calendar<br>Calendar for spaces or use                                                                                                    |                                                                                   |                |
|       |                                                                                                    |                                                                                   |                |
|       | Mail     Private messaging system                                                                                                    |                                                                                   |                |
| 1     |                                                                                                    |                                                                                   |                |
| 0     | Polls<br>Simple polling system for                                                                                                    |                                                                                   |                |
| -     | and the form of the second second sec |                                                                                   |                |
| Ċ     | Wiki Wiki for sparses                                                                                                    |                                                                                   |                |
| *     | wardi spaces.                                                                                                    |                                                                                   |                |
| *     | Siguiente                                                                                                    |                                                                                   |                |
| ¥     |                                                                                                    |                                                                                   |                |
| 14:07 | Esperando a 127.0.0.1                                                                                                    | Powered by HumHub                                                                 |                |

Solo nos falta crear el usuario administrador con los datos que nos pide!

| 6        | 127.0.0.1/social/index.p ×          |                                                                                                    |        |    | Joa | quin   | - 0 | × |
|----------|-------------------------------------|----------------------------------------------------------------------------------------------------|--------|----|-----|--------|-----|---|
|          | ← → C 1 (1) 127.0.0.1/social/inde   | ex.php?r=installer%2Fconfig%2Fadmin                                                                                                    | on 🕼 🕁 | ¥. | 4   | Q, ABP |     | - |
|          | 👭 Aplicaciones 🖿 Social 🖿 Trabajo 🖿 | TALES 🖿 Hogar 🖿 Diarios 🖿 Entretenimiento 🖿 UNQ 💟 Udemy 🖿 Datos 🖿 PC 🖿 Lynx                                                                       |        |    |     |        |     |   |
|          |                                     | Cuesto de administradar                                                                                                    | 1      |    |     |        |     | ^ |
| 0        |                                     | cuenta de <b>administrador</b>                                                                                                    |        |    |     |        |     |   |
| 8        |                                     | You're almost done. In this step you have to fill out the form to create an admin account. With this account you can<br>manage the whole network. |        |    |     |        |     |   |
| 6        |                                     | Nombre de usuario *                                                                                                    |        |    |     |        |     |   |
|          |                                     | Pato                                                                                                    |        |    |     |        |     |   |
| 0        |                                     | Correo electrónico                                                                                                    |        |    |     |        |     |   |
| 0        |                                     | Joaquin.decima@gmail.com                                                                                                    |        |    |     |        |     |   |
| 2        |                                     | Nueva contraseña *                                                                                                    |        |    |     |        |     |   |
|          |                                     | ,                                                                                                    |        |    |     |        |     |   |
|          |                                     | Confirmar clave *                                                                                                    |        |    |     |        |     |   |
|          |                                     |                                                                                                    |        |    |     |        |     |   |
|          |                                     | General                                                                                                    |        |    |     |        |     |   |
|          |                                     | Nombre *                                                                                                    |        |    |     |        |     |   |
| 9        |                                     | Joaquin                                                                                                    |        |    |     |        |     |   |
| Û        |                                     | Apellido *                                                                                                    |        |    |     |        |     |   |
| E)       |                                     | Decima                                                                                                    |        |    |     |        |     |   |
| \$<br>\$ |                                     | Crear cuenta de administrador                                                                                                    |        |    |     |        |     |   |
| 14:08    |                                     |                                                                                                    |        |    |     |        |     |   |

Y nos permite crear un contenido de muestra para poder ver como funciona lo que instalamos!

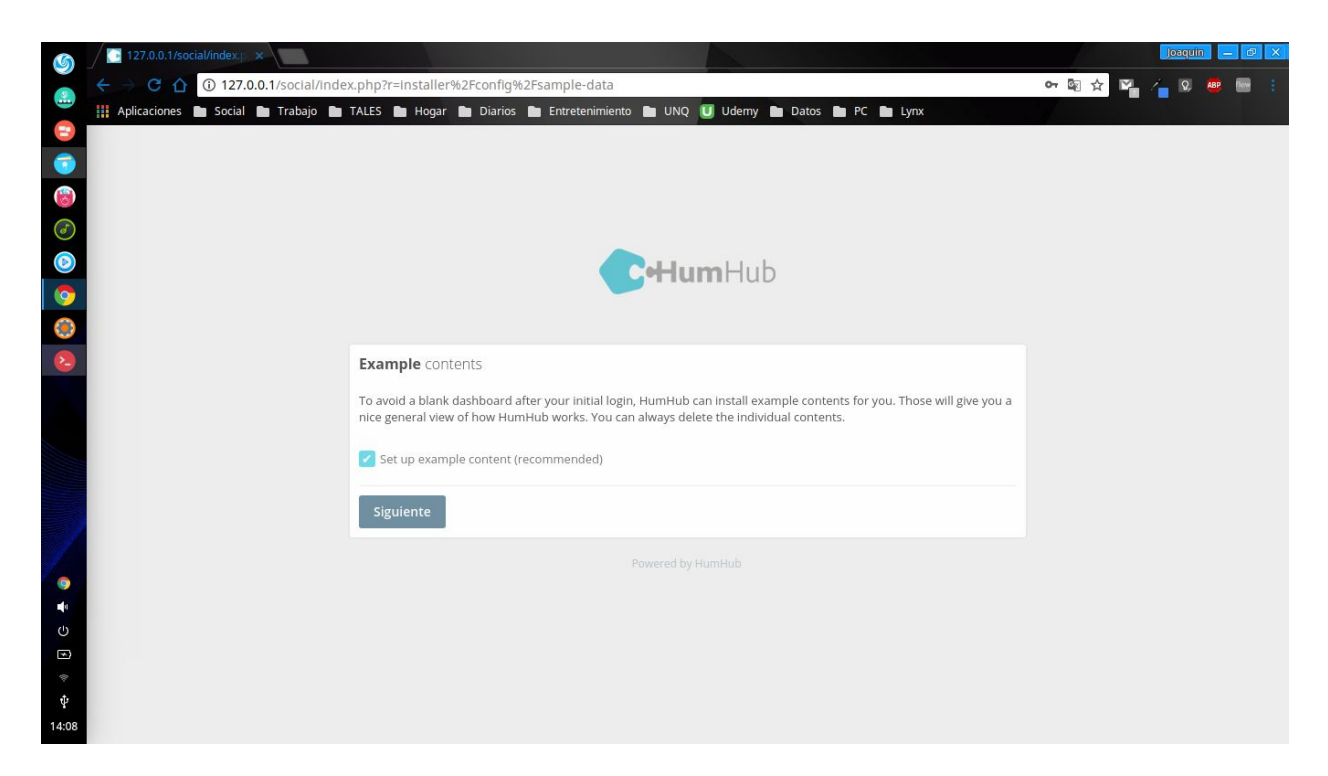

Tal cual como nos informa el cartel Ya terminamos la instalación!

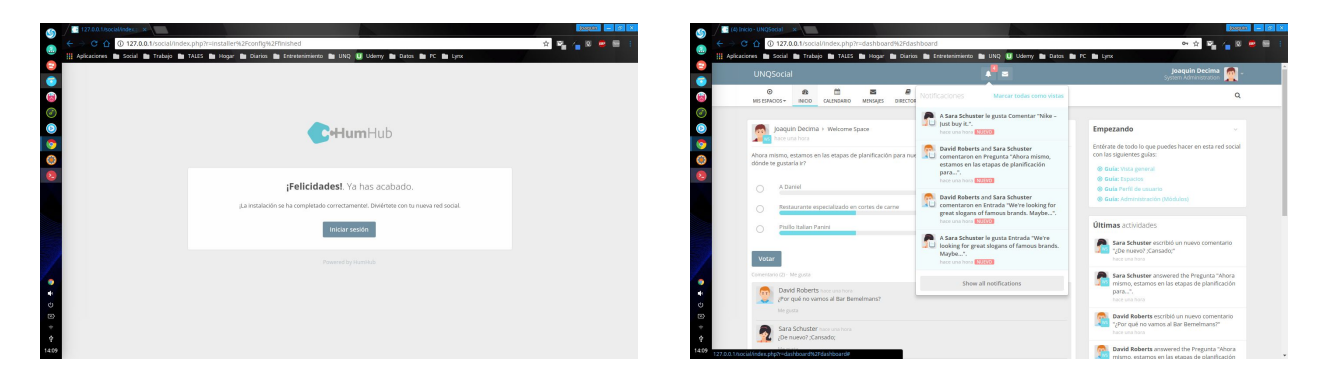

## **HOSTING WEB**

En este caso vamos a explicar como instalarlo en un Hosting Web. Es necesario aclarar que para la instalación decidimos utilizar un Host gratis el cual no es lo suficientemente potente como para mantener funcionando la comunidad, pero nos alcanza para tener una prueba y un explicación. Sin más rodeo vamos a a los pasos previos en el Host

#### **PREPARACIÓN DEL HOST**

Si bien el host viene preparado para montar una página web hay algunos pasos que debemos tener en cuenta previo a la instalación.

Una vez obtenida la cuenta de host debemos proceder a subir los archivos al host (esto lo podemos hacer por ssh, ftp, cpanel, etc) Para no dificultar las cosas vamos a subirlo por ftp con "filezilla". Primero debemos tener nuestra cuenta de FTP habilitada en el host

| ronghold 3 linux - Buz 🛛 🗙 📌 Strongh                                  | old 3 Gold en Si 🛪 🛛 🎇 Recibidos - joaquin.de: 🛛 🛪 🗸 🗗                     | cPanel Ftpsettings × 💽 socialunq.eshost.com. ×           | K 📃 Informe - Documentos 🛛 🗙        |                     |
|-----------------------------------------------------------------------|----------------------------------------------------------------------------|----------------------------------------------------------|-------------------------------------|---------------------|
| C 🕜 🛈 cpanel.eshost.com.a                                             | r/panel/indexpl.php?option=ftpsettings&ttt=77662                           | 7963145224192                                            |                                     | 아 🗟 ☆ 🎽 🖕           |
| caciones 🖿 Social 🖿 Trabajo 🖿                                         | TALES 🖿 Hogar 🎦 Diarios 🎦 Entretenimiento 🖿                                | UNQ U Udemy Datos D PC D Lynx                            |                                     |                     |
| Shost eshost.com.                                                     | ar                                                                         |                                                          |                                     | L ESHOS_21192535 	- |
|                                                                       | inte                                                                       |                                                          |                                     |                     |
| FIF ALLOL                                                             | ling                                                                       |                                                          |                                     |                     |
| Use your FTP client to upload and                                     | d download data to your hosting. Your websites files a                     | are inside the folder called 'htdocs'. Below are your se | ettings to enter into your FTP clie | ent.                |
| FTP User Name                                                         | FTP Password                                                               | FTP Host Name                                            | FTP Port                            | Software            |
| eshos_21192535                                                        | (Your cPanel Password)                                                     | ftp.eshost.com.ar                                        | 21                                  | Recommended Clients |
|                                                                       |                                                                            |                                                          |                                     |                     |
|                                                                       |                                                                            |                                                          |                                     |                     |
| Premium hosting allow you to cre<br>To find out more and to order ple | ate multiple FTP accounts with the ability to select ar<br>ase click here. | n individual document root for each FTP user.            |                                     |                     |
| to find out more and to order pre                                     | and cher mere.                                                             |                                                          |                                     |                     |
|                                                                       |                                                                            |                                                          |                                     |                     |
|                                                                       |                                                                            |                                                          |                                     |                     |
|                                                                       |                                                                            |                                                          |                                     |                     |
|                                                                       |                                                                            |                                                          |                                     |                     |
|                                                                       |                                                                            |                                                          |                                     |                     |
|                                                                       |                                                                            |                                                          |                                     |                     |
|                                                                       |                                                                            |                                                          |                                     |                     |
|                                                                       |                                                                            |                                                          |                                     |                     |
|                                                                       |                                                                            |                                                          |                                     |                     |
|                                                                       |                                                                            |                                                          |                                     |                     |
|                                                                       |                                                                            |                                                          |                                     |                     |
|                                                                       |                                                                            |                                                          |                                     |                     |
|                                                                       |                                                                            |                                                          |                                     |                     |
|                                                                       |                                                                            |                                                          |                                     |                     |
|                                                                       |                                                                            |                                                          |                                     |                     |
|                                                                       |                                                                            |                                                          |                                     |                     |
|                                                                       |                                                                            |                                                          |                                     |                     |
|                                                                       |                                                                            |                                                          |                                     |                     |
|                                                                       |                                                                            |                                                          |                                     |                     |
|                                                                       |                                                                            |                                                          |                                     |                     |
|                                                                       |                                                                            |                                                          |                                     |                     |
|                                                                       |                                                                            |                                                          |                                     |                     |
|                                                                       |                                                                            |                                                          |                                     |                     |
|                                                                       |                                                                            |                                                          |                                     |                     |
|                                                                       |                                                                            |                                                          |                                     |                     |
|                                                                       |                                                                            |                                                          |                                     |                     |
|                                                                       |                                                                            |                                                          |                                     |                     |
|                                                                       |                                                                            |                                                          |                                     |                     |

En este caso viene configurada por default y el host no nos permite agregar mas pero con esta nos alcanzara para poder subir los datos con el filezilla

| 0                                                                                                    | • 🗈 🗂                                                                                         | = # O III                                                                                                    | 8 🔕 🕵 🖏                                                                                                    | I g                                                                                                    | o 🔥                                                          |                                                                      |                                                                                                    |                                    |
|----------------------------------------------------------------------------------------------------|-----------------------------------------------------------------------------------------------|----------------------------------------------------------------------------------------------------|----------------------------------------------------------------------------------------------------|----------------------------------------------------------------------------------------------------|--------------------------------------------------------------|----------------------------------------------------------------------|----------------------------------------------------------------------------------------------------|------------------------------------|
| Servido                                                                                                    | r:                                                                                            | Nombre de usuario                                                                                                    | D:                                                                                                    | Contraseña:                                                                                                    |                                                              | Puerto:                                                              | Conexión rápida 🔻                                                                                                    |                                    |
| Estado<br>Estado<br>Estado<br>Estado                                                                                                    | Comenzando  <br>Transferencia<br>Comenzando  <br>Transferencia<br>Comenzando                  | la subida de /home/joac<br>correcta, transferidos 2<br>la subida de /home/joac<br>correcta, transferidos 2<br>la subida de /home/joac | quin/Downloads/hum<br>2.617 bytes en 1 segu<br>quin/Downloads/hum<br>2.216 bytes en 1 segu<br>quin/Downloads/hum                                        | hub-1.2.3/sta<br>undo<br>hub-1.2.3/sta<br>undo<br>hub-1.2.3/sta                                                                          | tic/img/error.png<br>tic/less/progress<br>tic/less/space.les | less<br>s                                                            |                                                                                                    |                                    |
| Sitio I                                                                                                    | cal: /home/joaquir                                                                            | n/Downloads/humhub-1                                                                                                    | .2.3/                                                                                                    |                                                                                                    |                                                              | ✓ Sitio remo                                                         | o: /htdocs                                                                                                    |                                    |
|                                                                                                    |                                                                                               | ,                                                                                                    |                                                                                                    |                                                                                                    |                                                              |                                                                      |                                                                                                    |                                    |
| Nom                                                                                                    | re de archivo Tam                                                                             | ub-1.2.3<br>naño de a Tipo de archi                                                                                                   | vo Última modifica                                                                                                    | ción                                                                                                    |                                                              | Nombre d                                                             | e a Tamaño de ≀ Tipo de archi∘Últim                                                                                                    | a modificac Permisos Propietario/G |
| Nom                                                                                                    | re de archivo Tam                                                                             | naño de a Tipo de archi<br>Directorio                                                                                                 | vo Última modifica<br>23/10/17 12:07:0                                                                                                    | ción<br>08                                                                                                    |                                                              | Nombre de                                                            | e a Tamaño de ≀ Tipo de archi•Últim<br>Directorio                                                                                      | a modificac Permisos Propietario/G |
| Noml                                                                                                    | ets                                                                                           | ub-1.2.3<br>naño de a Tipo de archi<br>Directorio<br>Directorio                                                                       | vo Última modifica<br>23/10/17 12:07:0<br>23/10/17 12:07:4                                                                                              | ción<br>D8<br>19                                                                                                    |                                                              | Nombre de<br><br><br><br><br>                                        | e a Tamaño de ( Tipo de archii Últim<br>Directorio<br>Directorio                                                                       | a modificac Permisos Propietario/G |
| Nomt<br>                                                                                                    | e de archivo Tam<br>hub<br>tets<br>tected                                                     | ub-1.2.3<br>Directorio<br>Directorio<br>Directorio<br>Directorio                                                                      | vo Última modifica<br>23/10/17 12:07:0<br>23/10/17 12:07:4<br>23/10/17 12:07:4                                                                          | ción<br>08<br>19<br>18                                                                                                    |                                                              | Nombre de<br><br>github<br>assets<br>protect                         | e a Tamaño de ( Tipo de archi <sup>,</sup> Últim<br>Directorio<br>Directorio<br>Directorio                                             | a modificac Permisos Propietario/G |
| Nomt<br>Gine State<br>State<br>St | e de archivo Tam<br>hub<br>hub<br>tected<br>tic                                               | año de a Tipo de archi<br>Directorio<br>Directorio<br>Directorio<br>Directorio<br>Directorio                                          | vo Última modifica<br>23/10/17 12:07:0<br>23/10/17 12:07:4<br>23/10/17 12:07:4<br>23/10/17 12:07:4                                                      | ción<br>08<br>19<br>18                                                                                                    |                                                              | Nombre di<br><br><br><br>                                            | e a Tamaño de i Tipo de archi Últim<br>Directorio<br>Directorio<br>Directorio<br>Directorio                                            | a modificac Permisos Propietario/G |
| Nomi                                                                                                    | e de archivo Tam<br>hub<br>tected<br>tic<br>ionado 5 archivos y                               | ub-1.2.3<br>Directorio<br>Directorio<br>Directorio<br>Directorio<br>Directorio<br>6 directorios. Tamaño t                             | Vvo Última modifica<br>23/10/17 12:07:0<br>23/10/17 12:07:4<br>23/10/17 12:07:4<br>23/10/17 12:07:4<br>total: 4.505 bytes                               | ción<br>18<br>18<br>19                                                                                                    |                                                              | Nombre d<br><br>.github<br>assets<br>protect<br>static<br>7 archivos | e a Tamaño de a Tipo de archir Últim<br>Directorio<br>Directorio<br>Directorio<br>Directorio<br>y 5 directorios. Tamaño total: 8.642 b | a modificac Permisos Propietario/G |
| Nomi<br>                                                                                                    | e de archivo Tam<br>hub<br>ets<br>tected<br>tic<br>lonado 5 archivos y<br>lor/Archivo local   | ub-1.2.3<br>Directorio<br>Directorio<br>Directorio<br>Directorio<br>Directorio<br>6 directorios. Tamaño t<br>Dirección Archia         | vo Ültima modifica<br>23/10/17 12:07:0<br>23/10/17 12:07:4<br>23/10/17 12:07:4<br>23/10/17 12:07:4<br>cotal: 4.505 bytes<br>vo remoto                   | ción<br>08<br>19<br>19<br>19<br>19<br>19<br>19                                                                                           | naño Prioridad                                               | Nombre d<br><br><br><br><br><br><br>                                 | e a Tamaño de « Tipo de archi Últim<br>Directorio<br>Directorio<br>Directorio<br>Directorio<br>9 5 directorios. Tamaño total: 8.642 b  | a modificac Permisos Propietario/G |
| Nomi                                                                                                    | re de archivo Tam hub ets tected tic ionado 5 archivos y lor/Archivo local nos_21192535@ftp.4 | haño de a Tipo de archi<br>Directorio<br>Directorio<br>Directorio<br>Directorio<br>6 directorios. Tamaño t<br>Dirección Archi<br>es   | vo Última modifica<br>23/10/17 12:07:0<br>23/10/17 12:07:4<br>23/10/17 12:07:4<br>23/10/17 12:07:4<br>23/10/17 12:07:4<br>23/10/17 12:07:4<br>vo remoto | ción<br>08<br>19<br>19<br>19<br>19<br>19<br>19<br>19<br>19<br>10<br>11<br>11<br>11<br>11<br>11<br>11<br>11<br>11<br>11<br>11<br>11<br>11 | naño Prioridad                                               | Nombre di<br>                                                        | e a Tamaño de i Tipo de archi Últim<br>Directorio<br>Directorio<br>Directorio<br>Directorio<br>y 5 directorios. Tamaño total: 8.642 b  | a modificac Permisos Propietario/G |

Para conectar con el servidor debemos completar los datos de la barra superior

(servidor, nombre de usuario, contraseña y puerto) y darle a coneccion rapida luego podemos subir los archivos.

Mientras los archivos suben (demorara mas o menos dependiendo de las limitaciones del host) vamos a ir creando la

| Apli | caciones 🦢 Social 🖿 Trabajo 🖿 TALES 🖿 Hogar 🖿 Diarios 🖿 Entretenimiento 🖿 U | UNQ 🚺 Udemy 🖿 Datos 🖿 PC 🖿 Lynx      |                     |
|------|-----------------------------------------------------------------------------|--------------------------------------|---------------------|
| 100  | Conost eshost.com.ar                                                        | £ESHOS_21                            | 192535 - C+LC       |
|      |                                                                             | Parked Domains:                      | 0 / Unlimited       |
|      | DEFENSION FC                                                                | MySQL Databases:                     | 0 / Unlimited       |
| 9    | PREFERENCES                                                                 | Disk Quota:                          | Unlimited           |
|      | ** Change Password A & Change Language                                      | Update Contact Email Disk Space Used | 0 MB                |
|      |                                                                             | Disk Free                            | Unlimited           |
|      | Getting Started 🛛 🙀 Account Upgrades                                        | Account Settings Inodes Used         | 0 % (0 of 300       |
|      |                                                                             | Bandwidth:                           | Unlimited           |
|      | FILES                                                                       | Bandwidth used:                      | 0 MB                |
|      |                                                                             | Bandwidth remaining                  | z: Unlimited        |
|      | Online File Manager                                                         | Disk Usage Daily Hits Used           | 0 % (6 of 50        |
|      | FTP Accounts Free FTP Software                                              | Backups ACCOUNT DETAILS              |                     |
|      |                                                                             | Main Domain                          | socialunq.eshost.co |
|      | DATABASES                                                                   | D FTP hostname:                      | 185.27.134.11       |
|      |                                                                             | FTP username:                        | eshos_21192535      |
|      | 🕼 phpMyAdmin 🥎 MySQL Databases 🦷                                            | Remote MySQL MySQL hostname:         | sal104 eshost co    |

base de datos, para lo cual decidimos también usar la interfaz gráfica de Cpanel.

Para crear la base de datos solo nos pide el nombre de la base y los demas datos los crea automáticamente

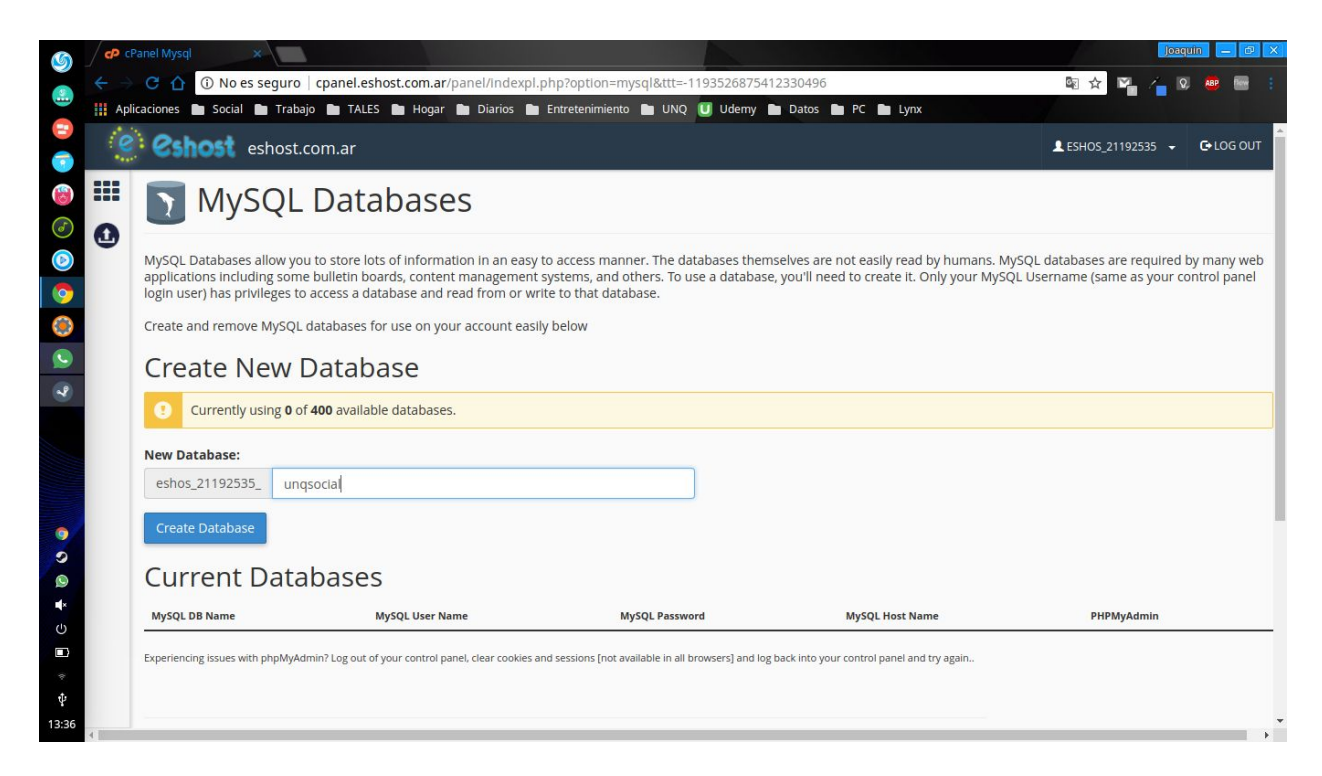

| 6        |           | Panel Mysql 🛛 🗙                                    |                                                |                                                     |                                 | Joaquin — C X               |
|----------|-----------|----------------------------------------------------|------------------------------------------------|-----------------------------------------------------|---------------------------------|-----------------------------|
|          |           | C 🕜 🛈 cpanel.eshost.com.ar/pan                     | el/indexpl.php?option=mysql                    |                                                     |                                 | 🖻 🖈 🌠 🚄 🔍 👼 📟 🗄             |
|          | Apli Apli | icaciones 🖿 Social 🖿 Trabajo 🖿 TALES               | 🖿 Hogar 🖿 Diarios 🖿 Entretenir                 | niento 🖿 UNQ Ū Udemy 🖿 Datos                        | PC Lynx                         |                             |
|          | 0         | eshost eshost.com.ar                               |                                                |                                                     |                                 | LESHOS_21192535 → C+LOG OUT |
|          |           | Create Database                                    |                                                |                                                     |                                 |                             |
| 6        | 0         | Delete a database                                  |                                                |                                                     |                                 |                             |
|          | 9         | DELETE Database                                    |                                                |                                                     |                                 |                             |
|          |           | eshos 21192535 ungsocial                           |                                                | •                                                   |                                 |                             |
| <b>V</b> |           |                                                    |                                                |                                                     |                                 |                             |
| ۲        |           | Remove Database                                    |                                                |                                                     |                                 |                             |
| 0        |           |                                                    |                                                |                                                     |                                 |                             |
| ~        |           | Current Databases                                  | 5                                              |                                                     |                                 |                             |
|          |           | MySQL DB Name                                      | MySQL User Name                                | MySQL Password                                      | MySQL Host Name                 | PHPMyAdmin                  |
|          |           | eshos_21192535_unqsocial                           | eshos_21192535                                 | (Your cPanel Password)                              | sql104.eshost.com.ar            | Admin                       |
|          |           | Experiencing issues with phpMyAdmin? Log out of    | your control panel, clear cookies and sessions | [not available in all browsers] and log back into y | our control panel and try again |                             |
| 0        |           |                                                    |                                                |                                                     |                                 |                             |
| 9        |           |                                                    |                                                |                                                     |                                 |                             |
|          |           |                                                    |                                                |                                                     | -                               |                             |
| (h)      |           | Did you know premium nosting allows you to crea    | e muividual MySQL users and privileges? All pr | emium accounts nave upto 168 of mysql storage       | click nere                      |                             |
|          |           | Premium hosting MySQL server benefits :            |                                                |                                                     |                                 |                             |
| *        |           | - Create individual MySQL users.                   |                                                |                                                     |                                 |                             |
| *        |           | - Set individual MySQL grants per user.            |                                                |                                                     |                                 |                             |
| Ψ        |           | nemote mysqe connections.                          |                                                |                                                     |                                 |                             |
| 13:37    | 4         | Even usid betting also includes a free Ten Lavel P | omain namal                                    |                                                     |                                 |                             |

Ahora podemos ingresar en nuestra página para comenzar con la instalación. En nuestro caso van a ver el dominio: <u>http://socialunq.eshost.com.ar/</u>

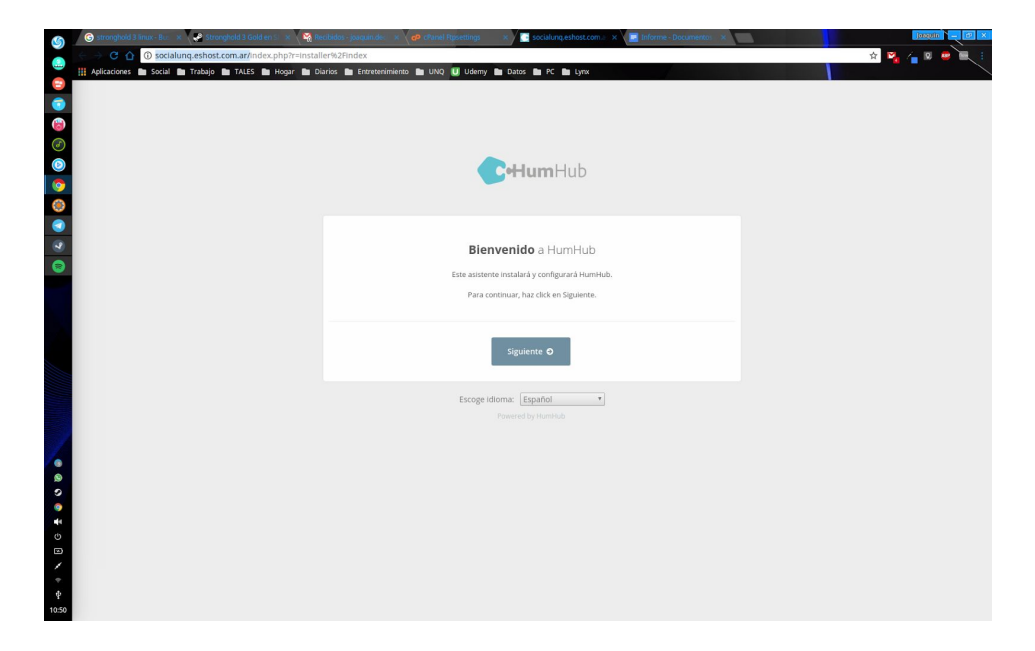

Y vamos a volver a encontrarnos con la siguiente pantalla:

Los hosting Web suelen tener instalado la gran mayoria de las "extenciones" o paquetes de PHP y los que no suelen permitir instalarlos. En nuestro caso nos vemos limitados por el hosting gratuito por lo cual solo vamos a poder proseguir con lo que ya tiene instalado:

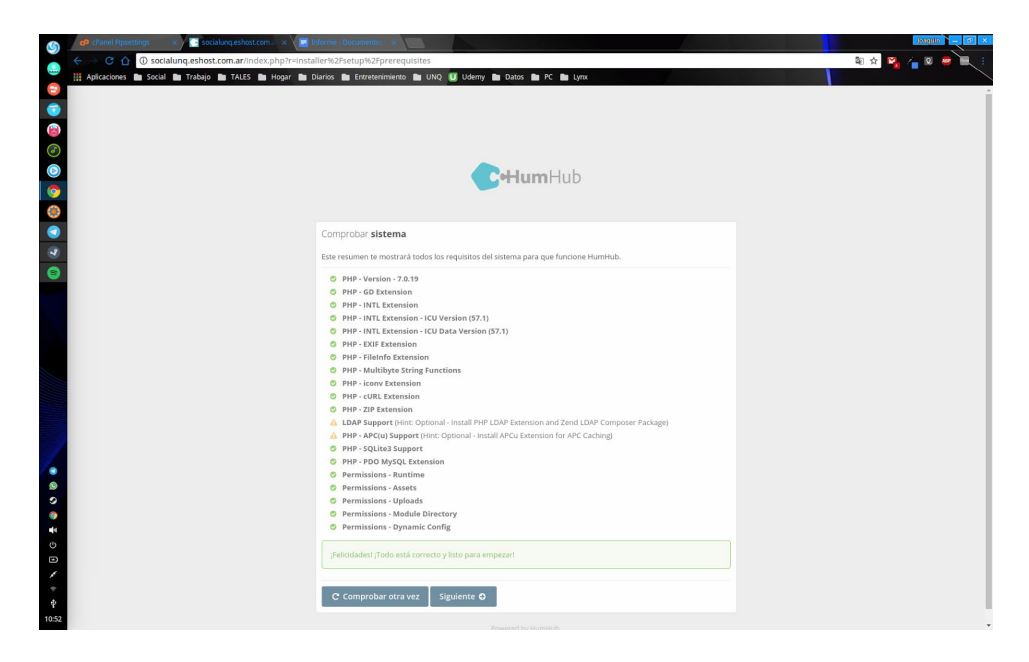

Lo bueno es que lo que tiene instalado en nuestro caso cumple las dependencias mínimas e incluso más. Por lo cual eso no sera un problema.

|                  | a dona donadania donadania<br>Marina donada polipho inclusional dimensional da constructiva de la construcción de la construcción de la const<br>La Conces de Consensationes de LUNQ 🚺 Solemy de Constru |  |
|------------------|----------------------------------------------------------------------------------------------------|--|
|                  | <b>e-Hum</b> Hub                                                                                                    |  |
| ()<br>()         | Configuración de la <b>base de datos</b><br>Debajo tendrás que escribir la configuración de la base de datos. Si no estás seguro de ello, por favor, contacta con el                                     |  |
|                  | auminity address sectors. Nombre de servidor                                                                                                    |  |
|                  | Servidor de la base de datos (e), localhost si MySQL está correndo en la misma máquina)<br>Nombre de utsuario                                                                                            |  |
|                  | Ta nombre de usuario MySQL<br>Contraseña                                                                                                    |  |
|                  | To contrarella MySQL<br>Nombou de la hasa de datos                                                                                                    |  |
| 8<br>0           | Il nombre de la base de datos donde quieres que funcione HumiHub.                                                                                                    |  |
|                  | Siguiente<br>Powered by HumHub                                                                                                    |  |
| / ~<br>*<br>1056 |                                                                                                    |  |

Ahora nos encontramos en la parte en la cual debemos conectarla con la base de datos:

Y debemos completar los datos que nos dio el host al crearla en los pasos anteriores quedándonos algo así:

| 🌀 🕫 cPanel Mysqi 🛛 🗙 💽 socialung | geshost.com.l. x V 🛃 Informe - Documentos 🛪                                                                                                    |  |
|----------------------------------|----------------------------------------------------------------------------------------------------|--|
|                                  | lung,eshost.com.ar/index.php?r=installer%2Fsetup%2Fdatabase<br>TALES In Hogar In Darios In Enverenimiento In UNO II Udenv In Datos In PC In Lynx       |  |
|                                  |                                                                                                    |  |
|                                  |                                                                                                    |  |
|                                  |                                                                                                    |  |
| 0                                | HumHub                                                                                                    |  |
| ۲                                |                                                                                                    |  |
| 3                                | Configuración de la base de datos                                                                                                    |  |
|                                  | Debajo tendrás que escribir la configuración de la base de datos. Si no estás seguro de ello, por favor, contacta con el<br>administrador del sistema. |  |
|                                  | Nombre de servidor                                                                                                    |  |
|                                  | sgl104.eshost.com.ar                                                                                                    |  |
|                                  | Servidor de la base de datos (ej. localhost si MySQL está corriendo en la misma máquina)                                                               |  |
|                                  | Nombre de usuario                                                                                                    |  |
|                                  | eshos_21192535                                                                                                    |  |
|                                  | Tu nombre de usuario MySQL                                                                                                    |  |
|                                  | Contraseña                                                                                                    |  |
|                                  |                                                                                                    |  |
|                                  | Tu contraseña MySQL                                                                                                    |  |
|                                  | Nombre de la base de datos                                                                                                    |  |
|                                  | eshos_21192535_unqsocial                                                                                                    |  |
| 2                                | El nombre de la base de datos donde quieres que funcione HumHub.                                                                                       |  |
| -                                | Siguiente                                                                                                    |  |
|                                  |                                                                                                    |  |
|                                  |                                                                                                    |  |
| 슿                                |                                                                                                    |  |

De ahí en adelante podemos seguir los pasos de la instalación común. Para verlo instalado pueden ingresar con el usuario: test pass: test

## **CONFIGURACIÓN**

Una vez instalado tenemos muchas configuraciones que podemos hacer desde el mismo sitio con nuestra cuenta administrador, ahora veremos las pantallas y que opciones podemos encontrar en cada una!

#### **USUARIOS**

Dentro de la pestaña de usuarios podemos tener acceso a la lista de todos nuestros usuarios de nuestra red social, pudiendo modificar sus datos, crear nuevos registros o eliminar las existentes.

|                                             | II/92FuSel     |                         |             | sos Ci                                  | Q Search             | E                          | 1 自 📲                         | Â           |
|---------------------------------------------|----------------|-------------------------|-------------|-----------------------------------------|----------------------|----------------------------|-------------------------------|-------------|
| SocialUNQ                                   |                |                         |             |                                         |                      |                            | <b>System</b><br>System Admin | Admin       |
| O @ @ @<br>MIS ESPACIOS ▼ INICIO DIRECTORIO |                |                         |             |                                         |                      |                            |                               |             |
| Menú de <b>administración</b>               | Administrac    | ión de <mark>Usu</mark> | arios       |                                         |                      |                            |                               |             |
| Louarios                                    | Usuarios       | Aiustes                 | Perfiles    | Grupos                                  |                      |                            |                               |             |
| Aiustes                                     | Resumen        |                         |             |                                         |                      |                            |                               |             |
| Información                                 | Esta vista con | tiene una lista         | de cada usi | ario registrado con a                   | icciones para ver, e | editar y eliminar usuarios | i.                            |             |
|                                             | Mostrando 1-5  | i de 5 elemen           | 05.         | + Añadir r                              | nuevo usuario        | 🚽 Enviar invitación        | Registrati                    |             |
|                                             |                |                         |             |                                         |                      |                            | inc gibti dei                 | ons overvie |
|                                             | ID Nombr       | e de usuario            | Correo ele  | ctrónico                                | Nombre               | Apellido                   | Último<br>registro            | Accione     |
|                                             | ID Nombr       | e de usuario            | Correo ele  | ctrónico                                | Nombre               | Apellido                   | Último<br>registro            | Accione:    |
|                                             | ID Nombr       | e de usuario            | Correo ele  | c <b>trónico</b><br>cima@alu.unq.edu.ar | Nombre               | Apellido<br>Admin          | Último<br>registro            | Accione:    |

Podemos añadir nuevos usuarios en la pestaña de "Añadir nuevo usuario" como poder encontrar un usuario específico buscando por el Nick, Apellido, Nombre o correo electronico

Para agregar un usuario desde el panel de administracion

| A CHARTER AND A CHARTER AND A CHARTER AN |                                           | ······································    |
|----------------------------------------------------------------------------------------------------|-------------------------------------------|-------------------------------------------|
| 🔀 Bla - edbedecarats@gmail.com - Gma 🗙                                                                                                    | Usuarios - Administración - SocialUNQ 🗙 🕂 |                                           |
| ( socialung eshost.com.ar/index.php?                                                                                                    | raadmin%2Fuser%2Fadd                      | ☆ 自 ↓ 余 ♥                                 |
| • SocialUNQ                                                                                                    |                                           | System Admin 🧖 -<br>System Administration |
| Ba      MS ESPACIOS * INICIO DIRECTORIO                                                                                                    |                                           | ٩                                         |
| Lusuarios                                                                                                    | Human Human Bardina Course                |                                           |
| Espacios                                                                                                    | osuarios Ajustes Perries Grupos           |                                           |
| 📌 Módulos                                                                                                    | Añadir puovo usuario                      | & Regresar a la vista previa              |
| <b>o</b> ¢ Ajustes                                                                                                    | Anadii Huevo usuano                       | t mg on a true prove                      |
| Información                                                                                                    | Cuenta General                            |                                           |
|                                                                                                    |                                           |                                           |
|                                                                                                    | Nombre de usuario *                       |                                           |
|                                                                                                    |                                           |                                           |
|                                                                                                    | Nombre de usuario no puede estar vacio.   |                                           |
|                                                                                                    |                                           |                                           |
|                                                                                                    | Nueva contraseña *                        |                                           |
|                                                                                                    |                                           |                                           |
|                                                                                                    | Confirmar clave *                         |                                           |
|                                                                                                    |                                           |                                           |
|                                                                                                    | Crear cuenta                              |                                           |
|                                                                                                    | crear counta                              |                                           |

necesitamos sus datos personales como vemos en la siguiente imagen.

|                              |                         |                                            |                             | Systen<br>System Admi | m Admin        |
|------------------------------|-------------------------|--------------------------------------------|-----------------------------|-----------------------|----------------|
| BACIOS+     BICIO DIRECTORIO |                         |                                            |                             |                       |                |
| Menú de administración       | Administración de Us    | uarios                                     |                             |                       |                |
| Lusuarios                    | Usuarios Ajustes        | Perfiles Grupos                            |                             |                       |                |
| of Ajustes                   | Resumen                 | ta da endo ununtia confetendo con neciono. |                             |                       |                |
| Información                  | Mostrando 1-1 de 1 elem | nto: + Añadir nuevo                        | usuario 🖪 Enviar invitación | n Registra            | tions overviev |
|                              | ID Nombre de usuari     | o Correo electrónico Nombre                | e Apellido                  | Último<br>registro    | Acciones       |
|                              |                         | Sara                                       |                             |                       |                |
|                              | 2                       | eses eductor@essmele.com Eses              | Schuster                    | Nursea                |                |

Llegando a la pestaña de Ajustes de Usuario tendremos acceso a la configuración de la privacidad:

- Otorgarle acceso solamente a los miembros para poder ver el perfil de cualquier usuario
- Tiempo de inactividad antes de cerrar sesión
- Aprobación del administrador para poder concretar el proceso de registración

| concrete exercises contractions of the second exercises | 12Fauthentication (1986)   C   Q Search                                                                             | ☆ 🗉 🕴                                        |
|---------------------------------------------------------|----------------------------------------------------------------------------------------------------|----------------------------------------------|
|                                                         |                                                                                                    | System Admin 🧖                               |
| C C C C C C C C C C C C C C C C C C C                   | 0                                                                                                    | a                                            |
| Espacies                                                | Usuarios Ajustes Perfiles Orupos                                                                                    |                                              |
| 📌 Módules                                               |                                                                                                    |                                              |
| OL Ajustes                                              | Ajustes de usuario                                                                                                  |                                              |
| O información                                           |                                                                                                    |                                              |
|                                                         | General LDAP                                                                                                    |                                              |
|                                                         |                                                                                                    |                                              |
|                                                         | Permitr acceso irretado para usuarios no autentificados (irretados)                                                 |                                              |
|                                                         | Los usuarios anónimos pueden registrarse                                                                            |                                              |
|                                                         | Los miembros pueden invitar a usuarios esternos por correo electrónico                                              |                                              |
|                                                         | Requerir aprobación del administrador del grupo después de registrarse                                              |                                              |
|                                                         | Grupo per defecto para nuevos usuarios                                                                              |                                              |
|                                                         | Users                                                                                                    |                                              |
|                                                         | Tiempo de inactividad antes de cerrar sesión (en segundos, opcional)                                                |                                              |
|                                                         | l<br>Il velor minimo son 20 segundos. 9 la cabila esta vacia, la sesion se terminaria automaticamente después de 14 | 00 segundos (24 minutos) si no hay actividad |
|                                                         | Visibilidad del perfil de usuario por defecto                                                                       |                                              |
|                                                         |                                                                                                    |                                              |

• Entre Otros

Como también se puede tener acceso a los distintos campos que pueden tener los usuarios en sus perfiles (datos personales, vínculos a otras redes sociales, etc)

| 📔 Bla - edbedecarats@gmail.com - Cma 🗙 💽 Pi | erfiles de usuario - Administración - S 🗙                                                                                                    | +                               |                          |             |           |   |  |
|---------------------------------------------|----------------------------------------------------------------------------------------------------|---------------------------------|--------------------------|-------------|-----------|---|--|
| Socialung eshest.com.at/index.php?r=a       | idmin%2Fuser-profile                                                                                                    | E 70% C                         | Q Search                 | ☆自          | +         | î |  |
| SocialUNQ                                   |                                                                                                    |                                 |                          | System A    | idmin 🦵   | 1 |  |
| ● 🍪 🖉<br>MIS ESPADOS - INCID DIRECTORIO     |                                                                                                    |                                 |                          |             |           | a |  |
| O <sup>6</sup> Ajustes<br>() Información    | Gestionar atributos de<br>Aquí puedes crear o estrar categorias y                                                                                                    | e perfil<br>r campos de perfil. |                          |             |           |   |  |
|                                             | exercial     original and a second and a second and a second and a second and a second and a second and a second and a second and a second and a second and a second and a second and a second and a second and a second and a second and a second and a second and a second and a second and a second and a second a second and a second a second a | и                               | ♣ Añadir nurva categoria | + Añadir nu | evo campe |   |  |

#### **AJUSTES**

Dentro de los módulos de administración están las páginas de configuración general, de apariencia, correo y notificaciones.

La configuración general nos permite modificar los datos primordiales de nuestra red social, ya sea su nombre, dirección de URL, el idioma de la página, el horario que tendrá el servidor como también otras configuraciones específicas de redes sociales (como la opción de que sea un sistema de por amigos o por seguidores)

| a - Administración - SocialUNQ - Mozil la Firefox M Bla - edbedecarats@gmail.com - Gma 🗙 | Básica - Admin        | stración - SocialUNQ × +                                                     |                                       |            | ्र <b>छ</b> ( | <b></b> | 22:58 |
|------------------------------------------------------------------------------------------|-----------------------|------------------------------------------------------------------------------|---------------------------------------|------------|---------------|---------|-------|
| Socialung.eshost.com.ar/index.php?r                                                      | admin%2Fsetting%2Fba= | sic 🖸 🔍 Q. Searc                                                             | ☆ 🗈                                   | •          | ⋒             |         | Ξ     |
| SocialUNQ                                                                                |                       |                                                                              | System Admin<br>System Administration | <u>N</u> - |               |         |       |
| O<br>MIS ESPACIOS +                                                                      |                       | Adul suppor continuitar los diletars transcas par su red social.             |                                       | ۹          |               |         |       |
| <b>G</b> internation                                                                     |                       | Nombre de la aplicación *                                                    |                                       |            |               |         |       |
|                                                                                          |                       | SocialUNQ                                                                    |                                       |            |               |         |       |
|                                                                                          |                       | URL Base * http://socialung.eshost.com.ar                                    |                                       |            |               |         |       |
|                                                                                          |                       | P.ej. http://esample.com/humhub                                              |                                       |            |               |         |       |
|                                                                                          |                       | Idioma por defecto<br>Español                                                |                                       | -          |               |         |       |
|                                                                                          |                       | Zona horaria del Servidor                                                    |                                       |            |               |         |       |
|                                                                                          |                       | UTC-03:00 - America/Argentina/Salta                                          |                                       | -          |               |         |       |
|                                                                                          |                       | We wecome space O Add Space                                                  |                                       |            |               |         |       |
|                                                                                          |                       | Orden del contenido de Actividad                                             |                                       |            |               |         |       |
|                                                                                          |                       | Ordenar por fecha de creación                                                |                                       | •          |               |         |       |
|                                                                                          |                       | Los nuevos susantos se agregaran automasicamente a estos especios.<br>Inicio |                                       |            |               |         |       |
|                                                                                          |                       | Mostrar guia de Introducción a los nuevos usuarios                           |                                       |            |               |         |       |
|                                                                                          |                       | U Mostrar el formulario para escribir entradas en Inicio<br>Amistad          |                                       |            |               |         |       |
|                                                                                          |                       | Activar el Sistema de Amigos                                                 |                                       |            |               |         |       |
|                                                                                          |                       |                                                                              |                                       |            |               |         |       |

La pestaña de apariencia nos permite elegir un tema predefinido, elegir el tamaño de letra, la manera en que se presentan los datos y poder subir un logo

| - Administración - SocialUNQ - Mozilla Firefox<br>🌱 Bla - edbedecarats@gmail.com - Gma 🗙 💽 Diseño - Ad        | Iministración - SocialUNQ × +                                                                                                    | ିକ୍ 🖪 💌 🐠 22:5                            |
|----------------------------------------------------------------------------------------------------|----------------------------------------------------------------------------------------------------|-------------------------------------------|
| Socialung eshost.com.ar/index.php?r=admin%2Fsetting%2                                                         | Fdesign                                                                                                    | ☆ 自 ↓ ⋒ ♥                                 |
| SocialUNQ                                                                                                    | Δ.                                                                                                    | System Admin 👰 .<br>System Administration |
| Mice Marcine<br>Mice Marcine<br>Mice United Anticipation<br>↓ United<br>↓ United<br>↓ United<br>↓ Information | Ajustes y Contiguración<br>General Aprintella Reamenes de Correo Hatilitaciónes Avenando<br>Ajustes el teñeron a la agentencia de surrel social.<br>Tema<br>Humikulo<br>Tamaño de againación por defecto (Entradas por página)<br>10<br>Mostrar nombre (Formato)<br>Nomere y Apenieto (per, jonn Doc)<br>Orden de los desplegables<br>Atacetico<br>Formato de fecha<br>Formato Ajo (montdorana) - Ejempia: 12/12/2017<br>Diseño de la entrada del Muro<br>C Desplacamiento horizontal en dispositivos móvites<br>Subir lego | Q<br>                                     |

En las pestañas de Resumenes de Correo y Notificaciones podremos configurar cuando y como nuestros usuarios seran alertados de cosas que vayan pasando en la red social

| Administración - Social UNQ - Mozilla 1 | Firefox<br>gmail.com - Gma 🗙 💽 Admi | nistración - SocialU                       | NQ                                    | × +                                                           |                                                  |                                                           |                                  | ((6-       | ES 💌 📢 | 22:58 ¢ |
|-----------------------------------------|-------------------------------------|--------------------------------------------|---------------------------------------|---------------------------------------------------------------|--------------------------------------------------|-----------------------------------------------------------|----------------------------------|------------|--------|---------|
| socialung eshost                        | com.ar/index.php?r=activity%2Fadr   | min%2Fdefaults                             |                                       | E 70%                                                         | C Q Sea                                          | arch                                                      | ☆自                               | +          | r 🗸    | ≡       |
| Social                                  | SocialUNQ                           |                                            |                                       |                                                               |                                                  |                                                           | System Ad<br>System Adminis      | dmin 🧖     |        |         |
|                                         | 105 * INICIO DIRECTORIO             |                                            |                                       |                                                               |                                                  |                                                           |                                  | Q          | 1      |         |
| E Usua                                  | rios                                | General                                    | Apariencia                            | Resúmenes de Correo                                           | Notificaciones                                   | Avanzado                                                  |                                  |            |        |         |
| Módu<br>O\$ Ajust                       | ulos<br>es                          | Resúme                                     | nes de Co                             | rreo                                                          |                                                  |                                                           |                                  |            |        |         |
| Infor                                   | mación                              | Restimenes de<br>En esta página<br>cuenta. | correo son envia<br>puedes definir el | dos a los usuarios para inform<br>comportamiento de tus usuar | arles acerca de activid<br>os. Estos ajustes pue | ades recientes en la red.<br>den ser sobreescritos por lo | os usuarios en la página de ajus | ites de su |        |         |
| a                                       |                                     | Intervalo                                  |                                       |                                                               |                                                  |                                                           |                                  |            |        |         |
| 2                                       |                                     | Nunca                                      | bir/is un correo si                   | hav dieo nuevo.                                               |                                                  |                                                           |                                  | •          |        |         |
| and a                                   |                                     | Espacios                                   |                                       |                                                               |                                                  |                                                           |                                  |            |        |         |
|                                         |                                     | O Excluir                                  | estos espacios d<br>solo estos espac  | lel Resumen de Correo<br>ios en el correo de resume           | iš –                                             |                                                           |                                  |            |        |         |
|                                         |                                     | Select space                               | 085                                   |                                                               |                                                  |                                                           |                                  |            |        |         |
|                                         |                                     | Actividades                                |                                       |                                                               |                                                  |                                                           |                                  |            |        |         |
|                                         |                                     | Comen                                      | tarios - Cuando                       | un nuevo comentario sea                                       | escrito.                                         |                                                           |                                  |            |        |         |
|                                         |                                     | Conten                                     | idos - Cuando s                       | ea que un nuevo contenid                                      | o sea creado (ej: pu<br>publicación o un cr      | (blicación).                                              |                                  |            |        |         |
|                                         |                                     | Space n                                    | nember joined -                       | Whenever a new member                                         | joined one of your                               | spaces.                                                   |                                  |            |        |         |
|                                         |                                     | Space n                                    | nember left - Wi                      | henever a memb <mark>er l</mark> eaves                        | one of your spaces.                              |                                                           |                                  |            |        |         |
| 100 A                                   |                                     | _                                          | 17.1                                  |                                                               |                                                  |                                                           |                                  |            |        |         |

| socialung eshost.com.ar/u | ndex.php?r=notification%2Fadm              | in%2Fdefaults                                                                                                    | 60%                                                                                                    | alo                                                                                    |                                                        |                                 |                      |        |   |   |   |
|---------------------------|--------------------------------------------|----------------------------------------------------------------------------------------------------|----------------------------------------------------------------------------------------------------|----------------------------------------------------------------------------------------|--------------------------------------------------------|---------------------------------|----------------------|--------|---|---|---|
| . So                      | tialUNQ                                    |                                                                                                    |                                                                                                    |                                                                                        | Search                                                 |                                 | ☆                    | Ê      | + | 俞 | Ξ |
|                           |                                            |                                                                                                    |                                                                                                    |                                                                                        |                                                        | Sy<br>System                    | stem Admi            | : 🧖 ·  | 8 |   |   |
| MIST                      |                                            |                                                                                                    |                                                                                                    |                                                                                        |                                                        |                                 |                      | Q      |   |   |   |
|                           | spenten<br>boldeten<br>jueten<br>formaadon | Configuración<br>Notificationa de vort de<br>In this view, you can def<br>Allow desktop not<br>Receive 'New Conte<br>Select spaces<br>Tipo<br>Administrativo | nda Petalamenes de Correo<br>de las notificaciones<br>tedy la yaur users la inform trans-<br>ne pe adeux behavior for your a<br>attractions by default.<br>nt Notifications for the follo | Notificationes<br>about new activities in<br>activities the settings co<br>wing spaces | Avenuedo<br>your hetwork.<br>be drenvenden by users in | Their account settings<br>Web C | poge.<br>orreo elect | rónico |   |   |   |
|                           |                                            | Recibir notificacione<br>Comentarios<br>Recibir Notificacione<br>Recibir Notificacione                                                                       | s para eventos administrativos<br>s cuando alguien comente en u<br>s de nuevo contenido que sign                                                                                          | como actualización<br>una publicación pro<br>ues.                                      | res disponibles.                                       | 2                               | 8                    |        |   |   |   |
|                           |                                            | Amistad<br>Receive Notifications<br>Me gusta<br>Recibir notificacione                                                                                        | for Friendship Request and A<br>s cuando a alguien le guste tu                                                                                                    | pproval events.<br>contenido.                                                          |                                                        | 2                               |                      |        |   |   |   |
|                           |                                            | Space Membership<br>Receive Notifications                                                                                                    | for Space Approval and Invite                                                                                                    | events.                                                                                |                                                        |                                 | ۵                    |        |   |   |   |
| -                         |                                            | Siguiendo<br>Receive Notifications                                                                                                    | when someone is following y                                                                                                    | BUL:                                                                                   |                                                        | 2                               | 2                    |        |   |   |   |

Por ultimo cuando entramos en la pestaña de Avanzado podemos adminsitrar nuestros archivos, eliminar y guardar el Cache, modificar el correo electronico, cargar estadisticas y habilitar un Proxy

| oxy - Admin | ist ración - SocialUNQ - Mozilla Firefox<br>🍸 Bla - edbedecarats@gmail.com - Gma 🗙 🔽 Proxy                                                                                                    | -Administración - SocialUNQ × + | 🤶 📴 🎟 🐠 23:00 🕻  |
|-------------|----------------------------------------------------------------------------------------------------|---------------------------------|------------------|
| -           | Socialunq.eshost.com.ar/index.php?r=admin%2Fsett                                                                                                    | ng%2Fproxy 79% C Q Search       | ☆ 自 ♣ ⋒ ♥ ☰      |
|             | SocialUNQ                                                                                                    |                                 | System Admin 🙍 . |
|             | A Ustantos     A Ustantos     A Ustantos     A Ustantos     A Ustantos     A Ustantos     A Ustantos     A Ustantos     A Ustantos     A Ustantos     A Ustantos     A Ustantos     A Ustantos     A Ustantos | Ajuste's y corrigoracion        | Q                |
| -           |                                                                                                    | auriony                         |                  |

## MÓDULOS

Para instalar módulos tenemos que hacer click en el nombre de usuario en la esquina superior derecha y hacer click en Administración

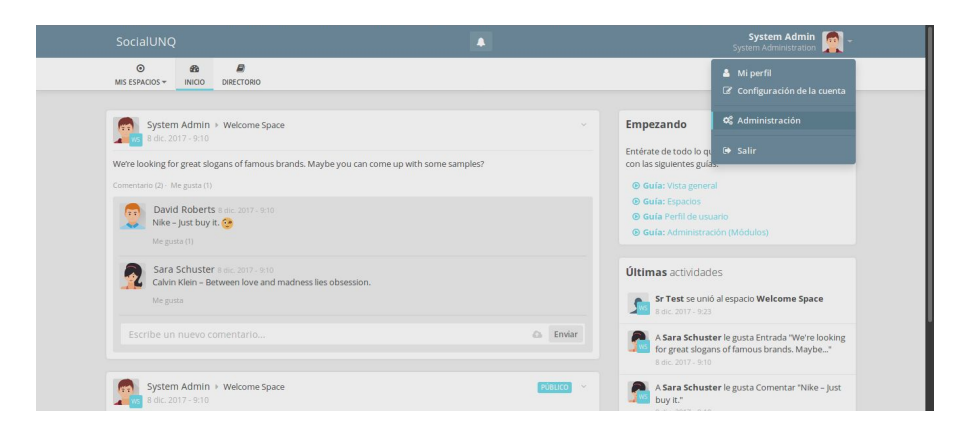

Luego, en el menú de administración, hacemos click en Módulos:

|                                                    |                                                                                              | System Administration 🎇              |
|----------------------------------------------------|----------------------------------------------------------------------------------------------|--------------------------------------|
| B     B     B     MIS ESPACIOS - INICIO DIRECTORIO |                                                                                              | ٩                                    |
| Menú de <b>administración</b>                      | Directorio de <b>módulos</b>                                                                 |                                      |
| Usuarios Espacios                                  | Los módulos permiten extender las funcionalidades de HumHub. Aquí puedes instalar y configur | ar módulos de la HumHub Marketplace. |
| 📌 Módulos                                          | Instalado Explorar en línea Compras Actualizaciones disponibles 0                            |                                      |
| © Ajustes                                          |                                                                                              |                                      |
|                                                    | Aún no hay instalados módulos. ¡Añade alguno para extender las funcionalidades!              |                                      |

Hacemos click en Explorar en línea y van a aparecer los módulos disponibles

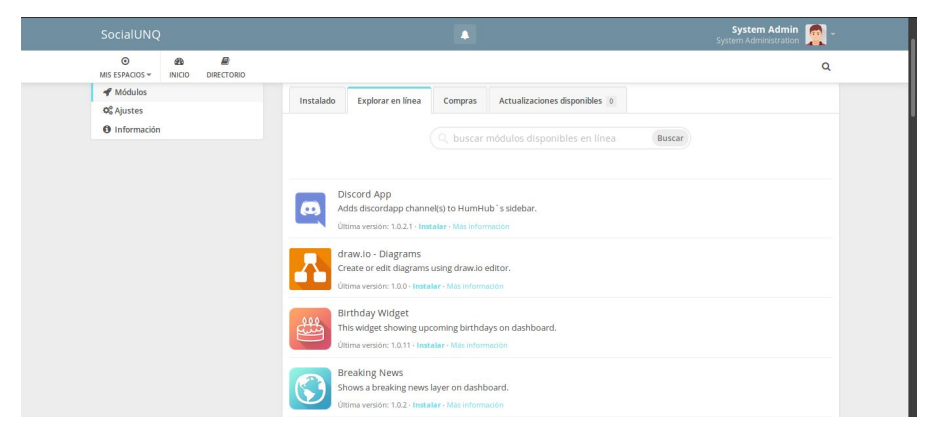

Elegimos el módulo que nos interese instalar y hacemos click en instalar: nos aparecerá un cartel indicando el progreso

| SocialUNC                  |            |            |           | A                                                                                                    | System Admin 🧖 -<br>System Administration |  |
|----------------------------|------------|------------|-----------|----------------------------------------------------------------------------------------------------|-------------------------------------------|--|
| O<br>MIS ESPACIOS ▼        | Main State | DIRECTORIO |           | Instalando módulo                                                                                                    | ٩                                         |  |
| 🕫 Ajustes<br>🗿 Información |            |            | Instalado | 00+                                                                                                    | inea Buscar                               |  |
|                            |            |            |           | Discord App<br>Adds discordapp channel(s) to HumHub 's sidebar.<br>Última versión: 1.0.2.1 - Instalar - Más información            |                                           |  |
|                            |            |            | A         | draw.lo - Diagrams<br>Create or edit diagrams using draw.lo editor.<br>Última versión: 1.0.0 - I <b>nstalar - Má</b> s Información |                                           |  |
|                            |            |            |           | Birthday Widget<br>This widget showing upcoming birthdays on dashboard.<br>Última versión: 1.0.11 - Instalar - Más información     |                                           |  |
|                            |            |            |           | Breaking News<br>Shows a breaking news layer on dashboard.<br>Última versión: 1.0.2 - I <b>nstalar -</b> Más información           |                                           |  |

Una vez instalado nos lleva automáticamente a la pestaña de módulos instalados, que es donde vamos a proceder a Habilitar el módulo haciendo click en Habilitar.

| SocialUNQ                                                                        |                                                                                  | System Admin 🧖 -                                  |
|----------------------------------------------------------------------------------|----------------------------------------------------------------------------------|---------------------------------------------------|
| O         B         I           MIS ESPACIOS ▼         INICIO         DIRECTORIO | Activar módulo                                                                   | ٩                                                 |
| Menú de <b>administración</b>                                                    | Directoric                                                                       |                                                   |
| Lusuarios                                                                        | Los módulos permiten extender las funcionalidades de HumHub. Aquí puedes instala | ar y configurar módulos de la HumHub Marketplace. |
|                                                                                  | Instalado Explorar en línea Compras Actualizaciones disponible                   | is 0                                              |
| Información                                                                      | Birthday Widget<br>This widget showing upcoming birthdays on dashboard.          |                                                   |
|                                                                                  | VESION: I.V. I. * HEMIREE * DESINSTERS * HESTINDINGUM                            |                                                   |
|                                                                                  |                                                                                  |                                                   |
|                                                                                  |                                                                                  |                                                   |
|                                                                                  |                                                                                  |                                                   |

Una vez termina el proceso, nos aparece un indicador informando que el módulo está activado.

| Menú de <b>administración</b>               | Directorio de <b>módulos</b>                                                                                                    |           |
|---------------------------------------------|----------------------------------------------------------------------------------------------------|-----------|
| <ul><li>Usuarios</li><li>Espacios</li></ul> | Los módulos permiten extender las funcionalidades de HumHub. Aquí puedes instalar y configurar módulos de la HumHub Mar              | ketplace. |
| 🖋 Módulos                                   | Instalado Explorar en línea Compras Actualizaciones disponibles 0                                                                    |           |
| 📽 Ajustes                                   |                                                                                                    |           |
|                                             | This widget showing upcoming birthdays on dashboard.<br>Version: 1.0.11 - Configurar - Deshabilitar - Desinstatar - Mais Información |           |
|                                             |                                                                                                    |           |
|                                             |                                                                                                    |           |

Ahora procedemos a configurarlo, haciendo click en Configurar. La configuración de cada módulo es puede variar, es importante que tengamos contexto de qué módulo estamos configurando.

En nuestro caso se trata de un módulo de cumpleaños y al estar configurado para mostrar los cumpleaños en el próximo día, lo que muestra es:

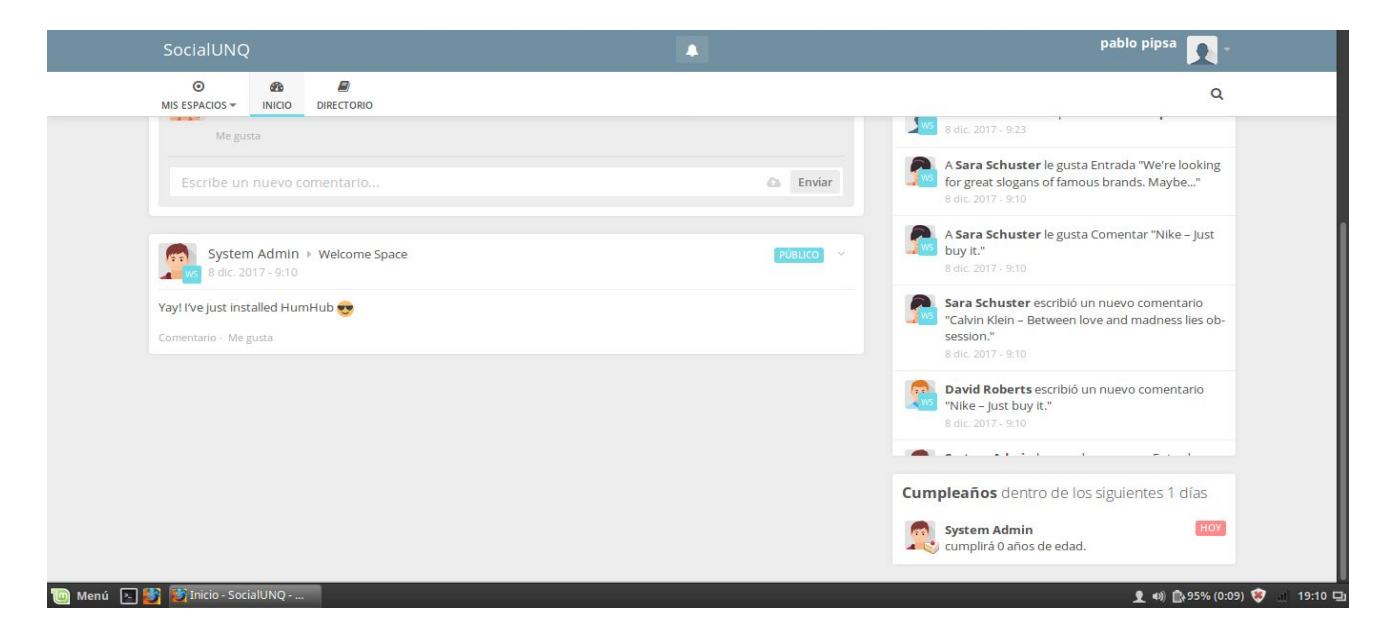